# Plateforme de vente aux enchères de WCI, inc.

# Guide de l'utilisateur

Juin 2021

# Table des matières

| Liste des figures                                                                                                    | iii                  |
|----------------------------------------------------------------------------------------------------|----------------------|
| SECTION I – INTRODUCTION                                                                                                    | .1                   |
| INTRODUCTION À LA PLATEFORME DE VENTE AUX ENCHÈRES                                                                                                    | .1                   |
| SECTION II – ACCÈS À LA PLATEFORME DE VENTE AUX ENCHÈRES                                                                                                    | .2                   |
| ACTIVER UN COMPTE DANS LA PLATEFORME DE VENTE AUX ENCHÈRES<br>OUVRIR UNE SESSION – UTILISATEUR EXISTANT<br>REPRÉSENTATION DE PLUSIEURS ÉMETTEURS OU PARTICIPANTS<br>PAGE D'ACCUEIL DE LA PLATEFORME DE VENTE AUX ENCHÈRES | .2<br>.4<br>.6<br>.8 |
| SECTION III – FONCTIONNALITÉS RELIÉES AUX DONNÉES D'ACCÈS                                                                                                    | .9                   |
| PHRASE SECRÈTE OUBLIÉE                                                                                                    | .9<br>11<br>12       |
| SECTION IV – SOUMISSION D'OFFRES PENDANT UN ÉVÈNEMENT1                                                                                                    | 14                   |
| SOUMETTRE DES OFFRES LORS D'UNE VENTE AUX ENCHÈRES1                                                                                                    | 14                   |
| SOUMETTRE DES OFFRES UNE À UNE1<br>SOUMETTRE DES OFFRES À L'AIDE D'UN TABLEUR EXCEL1                                                                                                    | 15<br>16             |
| SOUMETTRE UNE OFFRE LORS D'UNE VENTE DE GRÉ À GRÉ<br>CONSULTER ET MODIFIER LES OFFRES SOUMISES LORS D'UN ÉVÈNEMENT                                                                                                    | 19<br>21             |
| RECHERCHER DES OFFRES                                                                                                    | 22<br>22<br>23<br>24 |
| SECTION V – RAPPORTS DE LA PLATEFORME DE VENTE AUX ENCHÈRES2                                                                                                    | 26                   |
| RECHERCHER ET TÉLÉCHARGER DES RAPPORTS                                                                                                    | 26                   |
| RAPPORT DE VÉRIFICATION DES OFFRES<br>RAPPORT DES OFFRES<br>FACTURE                                                                                                    | 28<br>29<br>29       |
| SECTION VI – RESSOURCES ET SOUTIEN                                                                                                    | 31                   |
| RESSOURCES UTILES                                                                                                    | 31<br>32             |

# Liste des figures

| Figure 1 – Courriel d'activation de compte pour un nouvel utilisateur                   | 2  |
|-----------------------------------------------------------------------------------------|----|
| Figure 2 – Choix des données d'accès                                                    | 4  |
| Figure 3 – Ouverture d'une première session dans la plateforme de vente aux enchères    | 5  |
| Figure 4 – Ouverture des sessions subséquentes dans la plateforme de vente aux enchères | 6  |
| Figure 5 – Représentant de comptes multiples – Sélectionner un compte                   | 6  |
| Figure 6 – Représentant de comptes multiples – Changer de compte                        | 7  |
| Figure 7 – Renseignements sur l'utilisateur et l'entité qu'il représente                | 8  |
| Figure 8 – Date et heure de la dernière connexion                                       | 8  |
| Figure 9 – Phrase secrète oubliée                                                       | 9  |
| Figure 10 – Fenêtre phrase secrète oubliée                                              | 9  |
| Figure 11 – Courriel de réinitialisation de la phrase secrète                           | 10 |
| Figure 12 – Réinitialisation de la phrase secrète – Question de sécurité                | 10 |
| Figure 13 – Réinitialisation de la phrase secrète – Créer une nouvelle phrase secrète   | 11 |
| Figure 14 – Changer la phrase secrète                                                   | 11 |
| Figure 15 – Créer une nouvelle phrase secrète                                           | 12 |
| Figure 16 – Réinitialiser les questions de sécurité                                     | 12 |
| Figure 17 – Choisir les nouvelles questions de sécurité                                 | 13 |
| Figure 18 – Accéder à la page de la vente aux enchères                                  | 14 |
| Figure 19 – Page de la vente aux enchères                                               | 14 |
| Figure 20 – Ajouter une offre lors d'une vente aux enchères                             | 15 |
| Figure 21 – Saisir les renseignements de l'offre et la soumettre                        | 16 |
| Figure 22 – Vérifier et confirmer la soumission de l'offre                              | 16 |
| Figure 23 – Liste des offres soumises                                                   | 16 |
| Figure 24 – Télécharger le modèle de tableur                                            | 17 |
| Figure 25 – Remplir le modèle de tableur avec les offres                                | 17 |
| Figure 26 – Téléverser les offres                                                       | 18 |
| Figure 27 – Exemple de message d'erreur lors du téléchargement des offres               | 19 |
| Figure 28 – Accéder à la page de la vente de gré à gré                                  | 19 |
| Figure 29 – Page de la vente de gré à gré                                               | 20 |
| Figure 30 – Ajouter une offre lors d'une vente de gré à gré                             | 20 |
| Figure 31 – Saisir les renseignements de l'offre et la soumettre                        | 21 |
| Figure 32 – Vérifier et confirmer la soumission de l'offre                              | 21 |
| Figure 33 – Liste des offres soumises                                                   | 21 |
| Figure 34 – Modifier le nombre d'offres affichées par page                              | 22 |
| Figure 35 – Rechercher des offres                                                       | 22 |
| Figure 36 – Icône « Modifier »                                                          | 23 |
| Figure 37 – Modifier une offre                                                          | 23 |
| Figure 38 – Confirmer la modification de l'offre                                        | 23 |
| Figure 39 – Icône « Supprimer »                                                         | 23 |
| Figure 40 – Fenêtre de confirmation de suppression de l'offre                           | 24 |
| Figure 41 – Sélectionner plusieurs offres                                               | 24 |
| Figure 42 – Sélectionner plusieurs offres                                               | 25 |

| Figure 43 – Fenêtre de confirmation de suppression plusieurs offres                            | 25 |
|------------------------------------------------------------------------------------------------|----|
| Figure 44 – Onglet « Rapports »                                                                | 26 |
| Figure 45 – Rapports par évènement                                                             | 26 |
| Figure 46 – Télécharger un rapport                                                             | 27 |
| Figure 47 – Rechercher un rapport                                                              | 27 |
| Figure 48 – Rapport de vérification des offres                                                 | 28 |
| Figure 49 – Télécharger le rapport de vérification des offres à partir de la page de l'évèneme | nt |
|                                                                                                | 29 |
| Figure 50 – Rapport des offres                                                                 | 29 |
| Figure 51 – Facture                                                                            | 30 |
| Figure 52 – FAQ de la plateforme de vente aux enchères                                         | 31 |
| Figure 53 – Ressources de la plateforme de vente aux enchères                                  | 31 |
| Figure 54 – Nous joindre                                                                       | 32 |

# SECTION I – INTRODUCTION

# INTRODUCTION À LA PLATEFORME DE VENTE AUX ENCHÈRES

La plateforme de vente aux enchères et de vente de gré à gré du ministre d'unités d'émission de gaz à effet de serre [GES] (ci-après appelée « plateforme de vente aux enchères ») est une plateforme sécurisée qui a été développée pour être intégrée aux autres plateformes conçues dans le cadre du Système de plafonnement et d'échange de droits d'émission de GES. Il s'agit d'une plateforme centralisée à la fine pointe de la technologie qui a été mise au point spécialement pour les ventes aux enchères et les ventes de gré à gré du ministre d'unités d'émission de GES. Elle permet aux émetteurs et aux participants de s'inscrire aux ventes aux enchères et aux ventes de gré à gré du ministre d'unités d'achat (ci-après appelée « offres ») au moment de ces ventes et de consulter les résultats de ces mêmes ventes.

Pour participer à une vente aux enchères ou à une vente de gré à gré du ministre, un émetteur ou un participant doit d'abord posséder un compte dans le système de suivi des droits d'émission de GES (CITSS). Par la suite, un des représentants de comptes agissant au nom de l'émetteur, du participant personne morale ou du participant personne physique, doit remplir une demande d'inscription à une vente aux enchères dans le système CITSS.

Dès le début de la période d'inscription à une vente aux enchères, un représentant de comptes peut remplir une demande d'inscription de l'émetteur ou du participant qu'il représente pour participer à une vente aux enchères ou à une vente de gré à gré du ministre. **Cette étape est obligatoire avant chaque vente aux enchères ou vente de gré à gré du ministre à laquelle un émetteur ou un participant souhaite participer**.

Pour plus de détails sur ces procédures, veuillez vous référer à la présentation intitulée « Formation à l'intention des participants aux ventes aux enchères conjointes (Québec) » qui est accessible sur le site de la plateforme de vente aux enchères dans l'onglet « Ressources ».

De plus, les guides du CITSS sont aussi disponibles dans la page du marché du carbone qui se trouve sur le site Web du ministère de l'Environnement et de la Lutte contre les changements climatiques au lien suivant :

http://www.environnement.gouv.qc.ca/changements/carbone/documentation.htm.

# SECTION II – ACCÈS À LA PLATEFORME DE VENTE AUX ENCHÈRES

# ACTIVER UN COMPTE DANS LA PLATEFORME DE VENTE AUX ENCHÈRES

Les comptes de la plateforme de vente aux enchères et ceux du système CITSS sont synchronisés quotidiennement. Dès qu'un utilisateur du système CITSS est désigné comme représentant de comptes d'une entité ayant déjà participé ou d'une entité inscrite à une prochaine vente aux enchères ou de gré à gré du ministre, les informations de cet utilisateur sont transférées automatiquement vers la plateforme de vente aux enchères. Le nouvel utilisateur recevra alors un courriel l'invitant à activer son compte dans la plateforme de vente aux enchères (Figure 1). Ce courriel sera envoyé à l'adresse électronique du nouvel utilisateur qui figure dans son profil utilisateur du système CITSS. Tous les courriels provenant de la plateforme de vente aux enchères seront envoyés à l'adresse électronique active qui figure dans le profil utilisateur du système CITSS.

## Figure 1 – Courriel d'activation de compte pour un nouvel utilisateur

Bonjour,

Nous vous invitons à activer votre compte dans la Plateforme de vente aux enchères de WCI, inc.

Pour activer votre compte, veuillez cliquer sur le lien ci-dessous :

# Lien d'activation

Après avoir cliqué sur ce lien, vous serez redirigé vers une page vous permettant de choisir vos données d'accès.

Si le lien ci-dessus ne fonctionne pas, veuillez le copier et le coller dans la barre d'adresse de votre navigateur ou d'un autre navigateur. Veuillez noter que ce lien expirera dans 24 heures.

Le lien d'activation inclus dans le courriel envoyé à l'utilisateur mène à la page de la plateforme de vente aux enchères permettant de choisir les données d'accès (Figure 2).

- **ÉTAPE 1** Inscrire une phrase secrète, c'est-à-dire un mot de passe formé de plusieurs mots sans lien logique entre eux et séparés par des espaces, dans le champ « Créez une nouvelle phrase secrète ». La phrase secrète doit respecter les critères suivants :
  - Le premier et le dernier caractère doivent être alphanumériques;
  - Elle doit contenir au moins une majuscule, une minuscule, un chiffre et un caractère spécial;
  - Elle ne doit pas contenir de guillemets ni d'apostrophe ou de caractère qui ne s'impriment pas.
- **ÉTAPE 2** Confirmer la phrase secrète en l'entrant de nouveau dans la case « Confirmez la nouvelle phrase secrète ».
- **ÉTAPE 3** Choisir trois questions de sécurité et fournir la réponse pour chacune d'elle. L'une de ces questions sera posée au hasard à l'utilisateur chaque fois qu'il utilisera un nouvel appareil, de même que lorsqu'il modifiera sa phrase secrète.
- **ÉTAPE 4** Prendre connaissance des conditions d'utilisation de la plateforme en cliquant sur l'hyperlien, puis sélectionner la case « Vous devez accepter les conditions d'utilisation avant de compléter l'activation de votre compte. ».
- ÉTAPE 5 Cliquer sur le bouton « ENREGISTRER MES DONNÉES D'ACCÈS ».

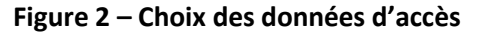

| ccès à la plateforme.                    |
|------------------------------------------|
|                                          |
| 2S                                       |
|                                          |
| 2 Confirmez la nouvelle phrase secrète * |
| 382                                      |
| é*                                       |
|                                          |
| ~                                        |
|                                          |
| v                                        |
|                                          |
|                                          |

Une fois que les données d'accès de l'utilisateur auront été enregistrées avec succès, un message de confirmation s'affichera et l'utilisateur sera redirigé vers la page d'accueil de la plateforme de vente aux enchères d'où il pourra ouvrir une session à l'aide de son nom d'utilisateur (adresse courriel inscrite dans son profil du système CITSS) et de la phrase secrète qu'il a choisie. Si l'utilisateur modifie son adresse de courriel dans le système CITSS, un nouveau compte sera généré dans la plateforme de vente aux enchères à l'aide du courriel nouvellement créé.

# **OUVRIR UNE SESSION – UTILISATEUR EXISTANT**

Si un utilisateur possède un compte dans la plateforme de vente aux enchères et qu'il est un représentant d'une entité qui a été approuvée pour participer à une vente aux enchères ou à une vente de gré à gré du ministre, le compte de cet utilisateur sera associé à cette entité et l'utilisateur aura accès aux rapports de cette entité dans la plateforme, incluant les

enregistrements des dernières participations à des ventes aux enchères et des ventes de gré à gré du ministre. Si un utilisateur possède un compte dans la plateforme de vente aux enchères et qu'il n'est plus désigné comme représentant de comptes d'une entité dans le système CITSS, le compte de la plateforme de vente aux enchères de cet utilisateur ne sera plus associé comme représentant du compte de l'entité en question et cet utilisateur ne sera plus en mesure d'accéder aux données de l'entité dans la plateforme de vente aux enchères.

Lorsqu'un utilisateur accède pour la première fois à la plateforme de vente aux enchères, il doit cliquer sur le bouton « OUVERTURE DE SESSION » situé dans le haut de la page, à droite (Figure 3).

Dans la fenêtre « Ouverture de session », entrer l'adresse courriel (celle inscrite dans le système CITSS) et la phrase secrète préalablement définie afin d'ouvrir une session dans la plateforme de vente aux enchères. Comme il s'agit du premier accès à la plateforme de vente aux enchères, l'utilisateur devra répondre à une question de sécurité, telle que définie lors du choix des données d'accès. Lors des accès subséquents à partir du même appareil, l'encadré « Bienvenue à nouveau! », situé à la droite de l'écran, permettra d'entrer les données d'accès (Figure 4).

Figure 3 – Ouverture d'une première session dans la plateforme de vente aux enchères

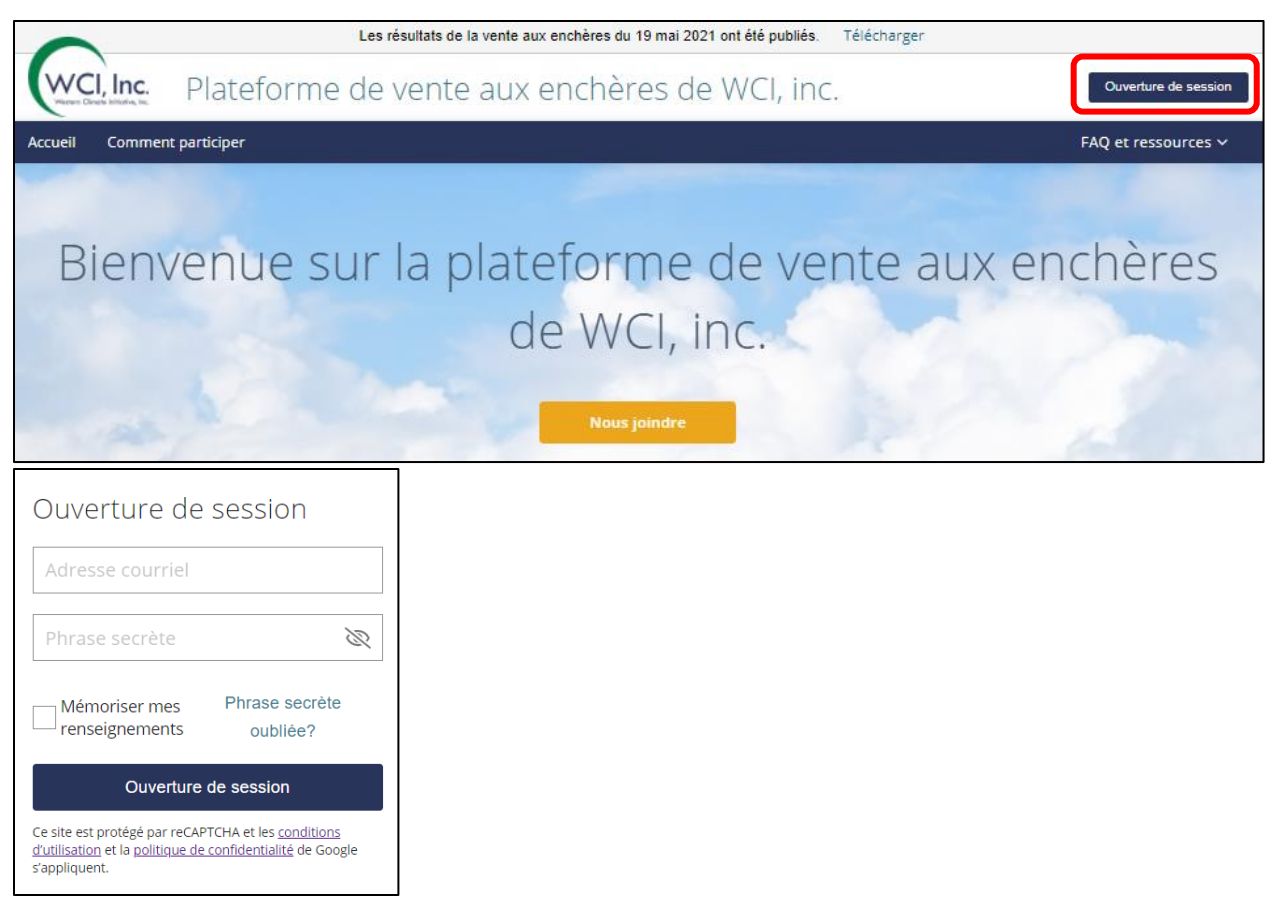

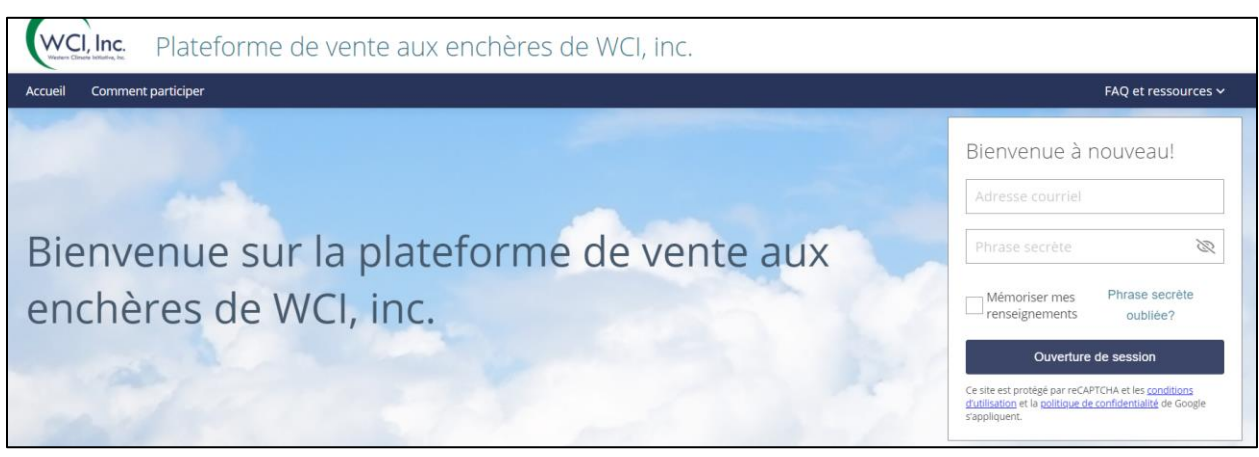

Figure 4 – Ouverture des sessions subséquentes dans la plateforme de vente aux enchères

# **REPRÉSENTATION DE PLUSIEURS ÉMETTEURS OU PARTICIPANTS**

Les utilisateurs qui représentent plus d'une entité dans le système CITSS pourront aussi représenter des entités ayant déjà participé à des ventes aux enchères ou qui se sont inscrites à une prochaine vente aux enchères en utilisant le compte utilisateur unique qui leur a été attribué dans la plateforme de vente aux enchères. Lors de chaque ouverture de session dans la plateforme de vente aux enchères, les utilisateurs qui représentent plus d'une entité seront invités à sélectionner le compte qu'ils souhaitent utiliser (Figure 5) durant cette session. L'écran « Vous avez accès à [X] comptes » présentera des cases à cocher suivies de la dénomination sociale de l'entité et de son numéro de compte général, et ce, pour chaque entité qui est associée à l'utilisateur. Si l'utilisateur représente plus de cinq entités, un module de recherche sera alors disponible afin de faciliter la sélection du compte.

| Vous avez accès à 4 comptes       |                   |
|-----------------------------------|-------------------|
| Sélectionnez un compte dans cette | e liste           |
| T1QCEmetteurA (QC2961-3838)       |                   |
| T1QCEmetteurC (QC3041-3847)       |                   |
| T1QCEmetteurD (QC3042-3849)       |                   |
| T1QCEmetteurL (QC3050-3865)       |                   |
|                                   |                   |
|                                   | ANNULER CONTINUER |

# Figure 5 – Représentant de comptes multiples – Sélectionner un compte

| Vous avez accès à 7 comptes                                                                                                    |                                                                                                  |
|----------------------------------------------------------------------------------------------------|--------------------------------------------------------------------------------------------------|
| Sélectionnez<br>un compte dans cette liste<br>Liste des comptes<br>T1QCEmetteurB (QC3040-3845)<br>T1QCEmetteurK (QC3049-3863)<br>T1QCPPMA (QC3064-3893)<br>T1QCPPMB (QC3065-3894)<br>T10CPPMC (OC3066-3895) | Rechercher<br>le compte que vous souhaitez utiliser<br>Inscrire le nom ou l'ID de l'entité<br>ov |
|                                                                                                    | ANNULER CONTINUER                                                                                |

Pour choisir une autre entité que celle pour laquelle l'utilisateur est connecté, il n'est pas nécessaire de fermer la session. L'utilisateur doit simplement cliquer sur le nom de l'entité au haut de la page et sélectionner une autre entité (Figure 6). Il faudra par la suite confirmer le changement de compte en cliquant sur « Continuer ».

### Figure 6 – Représentant de comptes multiples – Changer de compte

| WCI, Inc. Plateform                                 | ie de vente aux enchères                                                                                                 | de WCI, inc.          |
|-----------------------------------------------------|----------------------------------------------------------------------------------------------------|-----------------------|
| Accueil Rapports                                    |                                                                                                    |                       |
| Bienvenue su<br>représentant de comptes Quée        | ur la plateforme                                                                                                    | de vente aux enchères |
| Évènements à vei<br>ss-joint Auction 23 MAY 2121 FF | T1QCEmetteurA (QC2961-3838)<br>T1QCEmetteurC (QC3041-3847)<br>T1QCEmetteurD (QC3042-3849)<br>T1QCEmetteurL (QC3050-3865) | Évènement en cours    |
| Vous avez changé de compte.                         |                                                                                                    |                       |
| Gouvernement participant :                          | Compte sélectionné :                                                                                                    |                       |
| Québec                                              | T1QCEmetteurC QC3041-3847                                                                                                |                       |
| Souhaitez-vous continuer?                           |                                                                                                    |                       |
|                                                     | ANNULER CONTINUER                                                                                                    |                       |

# PAGE D'ACCUEIL DE LA PLATEFORME DE VENTE AUX ENCHÈRES

À l'ouverture d'une session dans la plateforme de vente aux enchères, le prénom de l'utilisateur sera inscrit dans le coin supérieur droit de la page et la dénomination sociale de l'entité qu'il représente apparaîtra dans le haut de la page (Figure 7).

La plateforme de vente aux enchères est disponible en anglais et en français. Les utilisateurs peuvent sélectionner leur langue de préférence à l'aide du menu déroulant situé dans le coin supérieur droit de l'écran, à gauche du prénom de l'utilisateur (Figure 7).

L'utilisateur peut également consulter la date et l'heure de la dernière connexion au bas de la page (Figure 8).

### Figure 7 – Renseignements sur l'utilisateur et l'entité qu'il représente

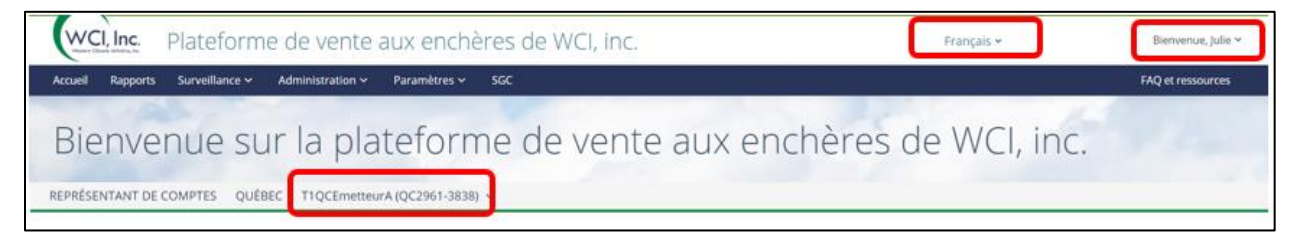

#### Figure 8 – Date et heure de la dernière connexion

| Avertissement :                                                                                                    |                                                                                                    |
|----------------------------------------------------------------------------------------------------|----------------------------------------------------------------------------------------------------|
| L'utilisation de la plateforme de vente aux enchéres de WCI, inc. est réservée aux utilisateurs autorisés et peut être restreinte à tout moment. L'<br>sanctions administratives, civiles ou criminelles. L'utilisation de ce système, autorisée ou non, tient lieu de consentement à la surveillance et à la<br>reconnaissez avoir pris connaissance des conditions d'utilisation et y consentir. Quittez immédiatement ce site si vous n'êtes pas un utilisateur a | utilisation non autorisée ou inadéquate de ce système peut entraîner des<br>a récupération de renseignements. En accédant à ce système, vous<br>autorisé ou si vous êtes en désaccord avec les conditions d'utilisation. |
| À propos de WCI, inc. Droits d'auteur © 2021 Conditions d'utilisation Politique de confidentialité Nous joindre                                                                                                    | Dernière ouverture de session 02 juin 2021 14:54 (HE)                                                                                                    |

# SECTION III – FONCTIONNALITÉS RELIÉES AUX DONNÉES D'ACCÈS

# PHRASE SECRÈTE OUBLIÉE

Si un utilisateur a oublié sa phrase secrète, il devra en définir une nouvelle en suivant les étapes suivantes :

**ÉTAPE 1** Cliquer sur le lien « Phrase secrète oubliée » apparaissant sur la page d'accueil de la plateforme de vente aux enchères, directement sous les champs d'ouverture de session de l'utilisateur (Figure 9).

## Figure 9 – Phrase secrète oubliée

| Ouverture de                                                                                                    | session                    |  |
|----------------------------------------------------------------------------------------------------|----------------------------|--|
| Adresse courriel                                                                                                    |                            |  |
| Phrase secrète                                                                                                    | Ø                          |  |
| Mémoriser mes<br>renseignements                                                                                                    | Phrase secrète<br>oubliée? |  |
| Ouverture de session                                                                                                    |                            |  |
| Ce site est protégé par reCAPTCHA et les <u>conditions</u><br><u>d'utilisation</u> et la <u>politique de confidentialité</u> de Google<br>s'appliquent. |                            |  |

**ÉTAPE 2** Entrer le nom d'utilisateur qui correspond à l'adresse de courriel enregistrée dans le système CITSS, dans la fenêtre nommée « Phrase secrète oubliée » (Figure 10), puis cliquer sur « SOUMETTRE ». L'utilisateur recevra un courriel contenant un lien d'activation pour créer une nouvelle phrase secrète.

### Figure 10 – Fenêtre phrase secrète oubliée

| Phrase secrète oubliée           |         |           |
|----------------------------------|---------|-----------|
| Adresse courriel                 |         |           |
| Inscrivez votre adresse courriel |         |           |
|                                  |         |           |
|                                  |         |           |
|                                  |         |           |
|                                  |         |           |
|                                  | ANNULER | SOUMETTRE |

**ÉTAPE 3** Dans le courriel de réinitialisation de la phrase secrète, cliquer sur le lien d'activation (Figure 11). Ce lien d'activation sera valide pendant 24 heures.

## Figure 11 – Courriel de réinitialisation de la phrase secrète

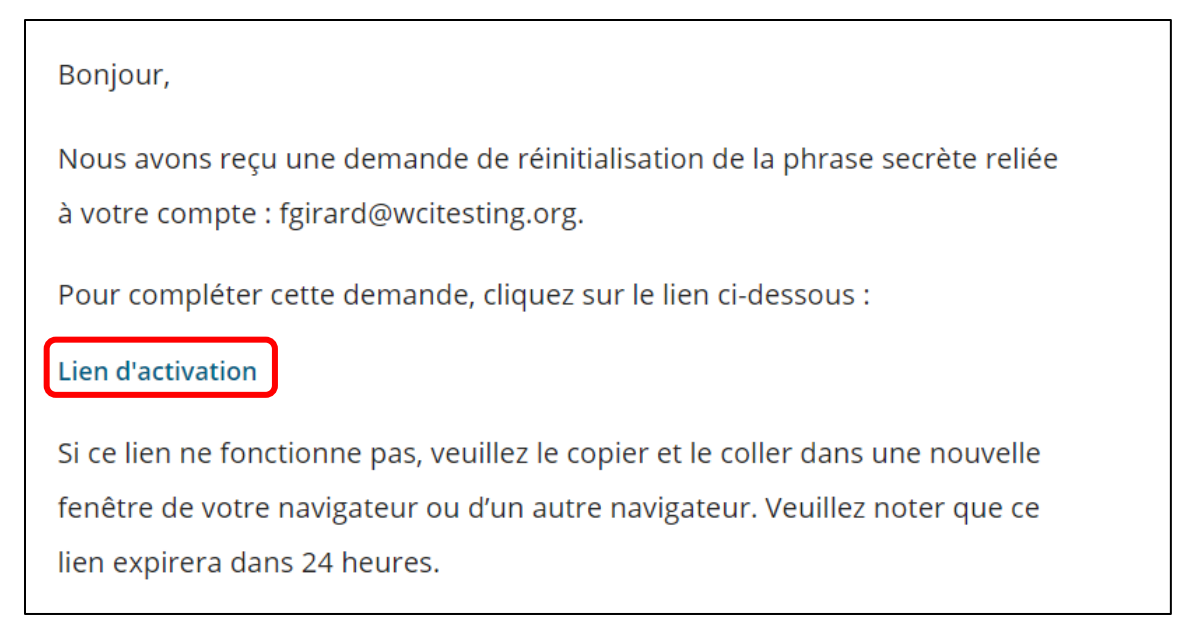

ÉTAPE 4 Répondre à la question de sécurité, puis cliquer sur « SOUMETTRE » (Figure 12).

# Figure 12 – Réinitialisation de la phrase secrète – Question de sécurité

| Bienvenue sur la plateforme de vente aux enchères de WCI, inc.                                                                                                    |
|----------------------------------------------------------------------------------------------------|
| Veuillez établir votre phrase secrète<br>Veuillez fournir la réponse à la question de sécurité di-dessous.<br>Quel est le nom de votre patron de votre premier emploi?* |
| SOUMETTRE                                                                                                    |

ÉTAPE 5 Inscrire une nouvelle phrase secrète dans le champ « Créez une nouvelle phrase secrète », puis la saisir de nouveau dans le champ « Confirmez la nouvelle phrase secrète ». Cliquer ensuite sur « ENREGISTRER LA NOUVELLE PHRASE SECRÈTE » afin de confirmer la demande de modification (Figure 13).

### Figure 13 – Réinitialisation de la phrase secrète – Créer une nouvelle phrase secrète

| Veuillez établir votre phrase secrète |                                        |
|---------------------------------------|----------------------------------------|
| Adresse courriel *                    |                                        |
| MartinTremblay@demo.citssdev.com      |                                        |
| Créez une nouvelle phrase secrète() * | Confirmez la nouvelle phrase secrète * |
| Ø                                     | 8                                      |
|                                       | ENREGISTRER LA NOUVELLE PHRASE SECRÈTE |

Si la procédure de modification de la phrase secrète a été effectuée correctement, un message apparaîtra indiquant que la phrase secrète a été réinitialisée avec succès. La plateforme enverra également un courriel de confirmation à l'utilisateur. L'utilisateur aura dès lors la possibilité de se connecter à la plateforme de vente aux enchères à l'aide de sa nouvelle phrase secrète.

# CHANGER LA PHRASE SECRÈTE

L'utilisateur peut modifier sa phrase secrète en tout temps en suivant les étapes suivantes :

- **ÉTAPE 1** Ouvrir une session dans la plateforme de vente aux enchères à l'aide de la phrase secrète actuelle.
- **ÉTAPE 2** Une fois connecté, cliquer sur « Bienvenue, [prénom de l'utilisateur] » dans la partie supérieure droite de l'écran, puis sur « Changez votre phrase secrète » (Figure 14).

Figure 14 – Changer la phrase secrète

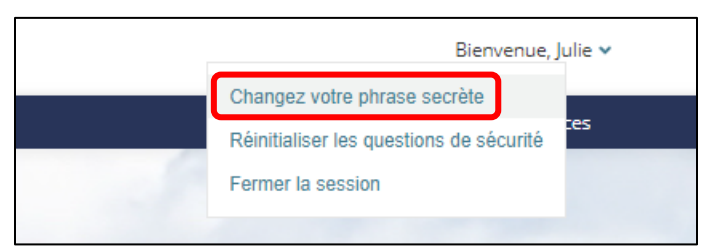

- **ÉTAPE 3** Entrer la phrase secrète actuelle dans le champ « Inscrivez la phrase secrète actuelle » (Figure 15).
- ÉTAPE 4 Inscrire une nouvelle phrase secrète dans le champ « Créez une nouvelle phrase secrète », puis la saisir de nouveau dans le champ « Confirmez la nouvelle phrase secrète ». Cliquer ensuite sur « ENREGISTRER LA NOUVELLE PHRASE SECRÈTE » afin de confirmer la demande de modification (Figure 15).

Figure 15 – Créer une nouvelle phrase secrète

| Change | z votre phrase secre                   | ète                                    |
|--------|----------------------------------------|----------------------------------------|
|        | Adresse courriel *                     |                                        |
|        | bbtremblay@wcitesting.org              |                                        |
|        | Inscrivez la phrase secrète actuelle * |                                        |
|        |                                        |                                        |
|        | Créez une nouvelle phrase secrète() *  | Confirmez la nouvelle phrase secrète * |
|        | <i>S</i>                               | ×                                      |
|        | EFFACER                                | ISTRER LA NOUVELLE PHRASE SECRÈTE      |

Si la procédure de modification s'effectue correctement, un message apparaîtra indiquant que la phrase secrète a été changée avec succès.

RÉINITIALISER LES QUESTIONS DE SÉCURITÉ

L'utilisateur peut réinitialiser ses questions de sécurité en tout temps en suivant les étapes suivantes :

- **ÉTAPE 1** Ouvrir une session dans la plateforme de vente aux enchères.
- **ÉTAPE 2** Une fois connecté, cliquer sur « Bienvenue, [prénom de l'utilisateur] » dans la partie supérieure droite de l'écran, puis sur « Réinitialiser les questions de sécurité » (Figure 16).

Figure 16 – Réinitialiser les questions de sécurité

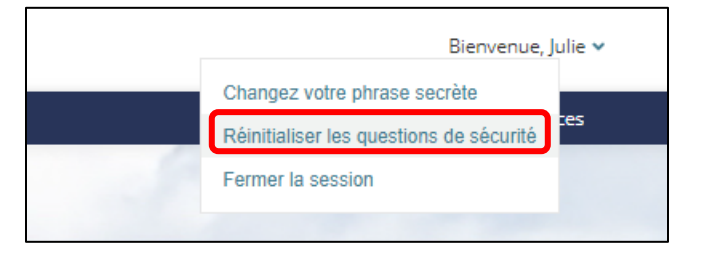

**ÉTAPE 3** Choisir trois questions de sécurité et fournir la réponse pour chacune d'elle. Cliquer ensuite sur « RÉINITIALISER MES QUESTIONS DE SÉCURITÉ » afin de confirmer la demande (Figure 17).

Figure 17 – Choisir les nouvelles questions de sécurité

| Réiniti | ialiser les questions de sécurité               |   |
|---------|-------------------------------------------------|---|
|         | Adresse courriel *                              |   |
|         | MartinTremblay@demo.citssdev.com                |   |
|         | Choisissez trois questions de sécurité *        |   |
|         | Choisissez votre première question de sécurité  | ~ |
|         | Inscrivez votre réponse                         |   |
|         | Choisissez votre deuxième question de sécurité  | ~ |
|         | Inscrivez votre réponse                         |   |
|         | Choisissez votre troisième question de sécurité | ~ |
|         | Inscrivez votre réponse                         |   |
|         | EFFACER RÉINITIALISER MES QUESTIONS DE SÉCURITÉ |   |

Si la procédure de modification s'effectue correctement, un message apparaîtra indiquant que les questions de sécurité ont été réinitialisées avec succès.

# SECTION IV – SOUMISSION D'OFFRES PENDANT UN ÉVÈNEMENT

# SOUMETTRE DES OFFRES LORS D'UNE VENTE AUX ENCHÈRES

Lors d'une vente aux enchères, les offres sont soumises à partir de la page de l'évènement. Afin d'y accéder, il faut cliquer sur l'onglet « Vente aux enchères » dans le haut de la page (Figure 18).

### Figure 18 – Accéder à la page de la vente aux enchères

|              |          |                    | ÉVÈNEMENT EN COURS                 |
|--------------|----------|--------------------|------------------------------------|
| Western Clim | I, Inc.  | Plateforme         | de vente aux enchères de WCI, inc. |
| Accueil      | Rapports | Vente aux enchères |                                    |
|              |          |                    |                                    |

Lorsque la période de soumission des offres de la vente aux enchères débutera, la page de la vente présentera des informations propres à la vente aux enchères pour le millésime présent et le millésime futur, en plus du prix de vente minimal et du nombre d'unités d'émission mises en vente. La page « Vente aux enchères » affichera aussi la valeur de la garantie financière soumise avec la devise utilisée, la limite de possession et la limite d'achat de l'entité qui s'applique à la vente aux enchères. La page présentera également toutes les offres soumises par les représentants de comptes de l'entité (Figure 19).

| Vente aux enchè                                                  | res #1                                                                                |                                                                                                    | MONTANT DE LA GARANTIE<br>FINANCIÈRE<br>CAD 1 298 359                             |
|------------------------------------------------------------------|---------------------------------------------------------------------------------------|----------------------------------------------------------------------------------------------------|-----------------------------------------------------------------------------------|
| LA PÉRIODE DE<br>SOUMISSION DES OFFRES<br>FRIME DANS<br>07:27:16 | Millésime présent<br>LIMTE DE POSSESSION<br>11 410 958<br>Limite d'achat<br>3 750 000 | Prix minimal de la vente aux enchères<br>22,05 USD   <b>21,43 CAD</b><br>Nombre total d'unités mises en vente<br>15 000 000 | Nombre total d'unités demandées<br>521 000<br>Nombre total d'offres soumises<br>7 |
|                                                                  | Millésime futur<br>LIMITE DE POSSESSION<br>11 598 500<br>Limite d'achat<br>338 178    | Prix minimal de la vente aux enchères<br>22,05 USD   <b>21,43 CAD</b><br>Nombre total d'unités mises en vente<br>1 352 714  | Nombre total d'unités demandées<br>404.000<br>Nombre total d'offres soumises<br>4 |
| Offres soumises                                                  |                                                                                       |                                                                                                    | Comment faire une                                                                 |
| Inscrire l'ID de la transaction pour r                           | rechercher des of@esQ                                                                 | JOUTER UNE OFFRE 1 TÉLÉVERSER LES OFFRE                                                                                     | CONSULTER LE RAPPORT D'AUG                                                        |
| offres sélectionnées sur 10                                      |                                                                                       | «« « 1 /2 » »»                                                                                                    |                                                                                   |

#### Figure 19 – Page de la vente aux enchères

Il existe deux façons de soumettre des offres au cours d'une vente aux enchères. En effet, un utilisateur peut soit les ajouter une à une, soit les télécharger en lot à l'aide d'un tableur Excel. Dans les deux cas, toutes les offres doivent être soumises et confirmées. Ainsi, il est nécessaire de spécifier la devise, le prix offert, le nombre de lots et le millésime dans chacune d'entre elles.

La devise utilisée dans les offres doit être la même que celle de la garantie financière soumise.

# SOUMETTRE DES OFFRES UNE À UNE

Les étapes pour soumettre une offre au moment d'une vente aux enchères sont les suivantes :

**ÉTAPE 1** Cliquer sur le bouton « AJOUTER UNE OFFRE » (Figure 20). Une nouvelle ligne apparaîtra dans la liste des offres.

# Figure 20 – Ajouter une offre lors d'une vente aux enchères

| Offres soumises                                           | 1                                 |                        |           |              | Comment faire une off |
|-----------------------------------------------------------|-----------------------------------|------------------------|-----------|--------------|-----------------------|
| Inscrire I'ID de la transaction pour rechercher des ofSes | AJOUTER UNE OFFRE                 | 1 TÉLÉVERSER LES OFFRE | s 🛃       | CONSULTER    | LE RAPPORT D'AUDIT    |
| 0 offres sélectionnées sur 0                              | ≪ < 1/1 >                         | »                      |           |              | 0                     |
| ■ # REPRÉSENTANT DE COMPTES \$ HEURE (HE) \$              | ID OFFRE CLIENT \$ ID TRANSACTION | DEVISE PRIX OFFERT     | NB LOTS ‡ | MILLÉSIM E 🗘 | UNITÉS TOTALES ‡      |
|                                                           | ≪ < 1 /1 >                        | >>                     |           |              |                       |
|                                                           |                                   |                        |           |              |                       |

- **ÉTAPE 2** Entrer le prix que vous souhaitez offrir dans le champ « PRIX OFFERT » (Figure 21).
- **ÉTAPE 3** Entrer le nombre de lots dans le champ « NB LOTS » (Figure 21). À noter que lors des ventes aux enchères, un lot contient 1 000 unités d'émission.
- **ÉTAPE 4** Sélectionner le millésime (présent ou futur) à l'aide du menu déroulant « MILLÉSIME » (Figure 21).
- **ÉTAPE 5** Cliquer sur le bouton « SOUMETTRE » (Figure 21).
- **ÉTAPE 6** Vérifier les renseignements, puis cliquer sur le bouton « CONFIRMER » pour confirmer la soumission de l'offre (Figure 22).

### Figure 21 – Saisir les renseignements de l'offre et la soumettre

| C | offre | s sé | lectionnées sur 0                                   | 2                     | 3           | 4         |                |                  | 5       | \$        |
|---|-------|------|-----------------------------------------------------|-----------------------|-------------|-----------|----------------|------------------|---------|-----------|
|   |       |      | REPRÉSENTANT DE COMPTES DE HEURE (HE) DOFFRE CLIENT | ID TRANSACTION CEVISE | PRIX OFFERT | NB LOTS : | MILLÉSIME :    | UNITÉS TOTALES 🗄 |         |           |
|   |       |      | Prénom22107 Nom22107                                | USD                   | 25,00       | 50        | Sélectionner 🗸 |                  | ANNULER | SOUMETTRE |
| - |       |      |                                                     |                       | 1           |           | Sélectionner   |                  |         |           |
|   |       |      |                                                     | « < 1                 | /1 > »      |           | Présent        |                  |         |           |
|   |       |      |                                                     |                       |             |           | Futur          |                  |         |           |

# Figure 22 – Vérifier et confirmer la soumission de l'offre

| 0 off | res | séle | ectionnées sur 0          |              |                   | ~~ <           | 1 /1     | > >>          |           |             |                  |         | 6         | ٥ |
|-------|-----|------|---------------------------|--------------|-------------------|----------------|----------|---------------|-----------|-------------|------------------|---------|-----------|---|
|       | ]   | #    | REPRÉSENTANT DE COMPTES 🗘 | HEURE (HE) 🗘 | ID OFFRE CLIENT 🗘 | ID TRANSACTION | DEVISE 🗘 | PRIX OFFERT 🗘 | NB LOTS 🗘 | MILLÉSIME 🗘 | UNITÉS TOTALES 🗘 |         |           |   |
|       | ]   |      | Prénom22107 Nom22107      |              |                   |                | USD      | 25,00         | 50        | Présent     | 50 000           | ANNULER | CONFIRMER | R |
|       |     |      |                           |              |                   | « «            | 1 /1     | > >>          |           |             |                  |         |           |   |

Si l'offre a été soumise correctement, un message apparaîtra indiquant que l'offre a été soumise avec succès. Elle apparaîtra dans la liste des offres soumises au bas de la page (Figure 23).

### Figure 23 – Liste des offres soumises

| C | Off   | re    | s soumises                     |              |                   |                  |           |               |            |             |                     |           | Comment  | faire une offre |
|---|-------|-------|--------------------------------|--------------|-------------------|------------------|-----------|---------------|------------|-------------|---------------------|-----------|----------|-----------------|
|   | nscr  | ire l | ID de la transaction pour rech | ercher des 🙁 | ۹                 |                  | R UNE OFF | RE 🤱 TÉLÉ     | VERSER LES | SOFFRES     | 7                   | CONSULTER | LE RAPPO | ORT D'AUDIT     |
| 0 | offre | s sé  | lectionnées sur 1              |              |                   | « < 1            | /1 > >>   | ,             |            |             |                     |           |          | ٥               |
|   |       |       | REPRÉSENTANT DE COMPTES 🗘      | HEURE (HE) 🗘 | ID OFFRE CLIENT 🗘 | ID TRANSACTION 🗘 | DEVISE ‡  | PRIX OFFERT 🗘 | NB LOTS 🗘  | MILLÉSIME 🗘 | UNITÉS <sup>-</sup> | TOTALES 🗘 |          |                 |
|   |       | 1     | Prénom22107 Nom22107           | 15:32:25     | A5JL78CQ          | 00913079         | USD       | 25,00         | 50         | Présent     |                     | 50 000    | ľ        | Ē               |
|   |       |       |                                |              |                   | « < 1            | /1 > >>   | •             |            |             |                     |           |          |                 |

# SOUMETTRE DES OFFRES À L'AIDE D'UN TABLEUR EXCEL

Comme indiqué précédemment, il est aussi possible de télécharger, à partir de la plateforme de vente aux enchères, un modèle de tableur Excel qui permet de soumettre plusieurs offres à la fois. Les étapes à suivre sont décrites ci-dessous.

**Note :** Le modèle de tableur est spécialement conçu et paramétré pour chaque évènement et offrira seulement la devise disponible pour l'entité, soit la même que celle de la garantie financière soumise, et seulement les millésimes disponibles pour cet évènement. L'utilisateur doit veiller à sélectionner le modèle de tableur qui s'applique au bon évènement avant de le télécharger.

**ÉTAPE 1** Télécharger le modèle de tableur en cliquant sur l'icône de téléchargement (Figure 24).

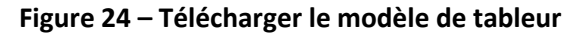

| LA PÉRIODE DE<br>SOUMISSION DES<br>OFFRES FERME DANS<br>05:27:11 | Millésime présent<br>LIMITE DE POSSESSION<br>11 281 342<br>Limite d'achat<br>8 750 000 | Prix minimal de la vente aux enchères<br>16,68 USD   20,85 CAD<br>Nombre total d'unités mises en vente<br>35 000 000 | Nombre total d'unités demandées<br>50 000<br>Nombre total d'offres soumises<br>1 |
|------------------------------------------------------------------|----------------------------------------------------------------------------------------|----------------------------------------------------------------------------------------------------|----------------------------------------------------------------------------------|
|                                                                  | Millésime futur<br>LIMITE DE POSSESSION<br>11 598 500<br>Limite d'achat<br>125 000     | Prix minimal de la vente aux enchères<br>16,68 USD   20,85 CAD<br>Nombre total d'unités mises en vente<br>15 000 000 | Nombre total d'unités demandées<br>0<br>Nombre total d'offres soumises<br>0      |
| Offres soumises                                                  | echercher des 🔕 🔍                                                                      | AJOUTER UNE OFFRE                                                                                                    | Comment faire une offre                                                          |

ÉTAPE 2 Remplir le tableur avec les offres de l'entité en entrant les données dans leurs colonnes respectives, soit la devise, le prix offert, le nombre de lots et le millésime (Figure 25). Le nombre d'unités d'émission est calculé automatiquement en multipliant par 1 000 le nombre de lots entré. Sauvegarder le tableur dûment rempli sur votre périphérique. L'utilisateur peut soumettre jusqu'à 1 000 offres à la fois en utilisant cette méthode.

| Figure 25 – Remplir le modèle de tableur avec les offre |
|---------------------------------------------------------|
|---------------------------------------------------------|

| Plateforme<br>WCI, Inc. Modèle de                                     | e de vente aux enchères<br>e tableur - soumission d        | s de WCI, Inc.<br>le plusieurs offres                                                                                                    |                                      |                        |  |  |  |
|-----------------------------------------------------------------------|------------------------------------------------------------|----------------------------------------------------------------------------------------------------|--------------------------------------|------------------------|--|--|--|
|                                                                       |                                                            |                                                                                                    |                                      |                        |  |  |  |
| Devise                                                                | Sélectionnez la devise da                                  | ans laquelle vous soume                                                                                                    | ettez votre offre dans le menu dére  | oulant.                |  |  |  |
| Prix offert                                                           | Entrez le prix en dollars                                  | et en cents entiers.                                                                                                    |                                      |                        |  |  |  |
| Conseil: Pour réduire les effets o<br>arrondi pour arrondir les nombr | de l'inexactitude de stockag<br>es en fonction du nombre o | l'inexactitude de stockage arithmétique en virgule flottante, vous pouvez également utiliser la fonction<br>s en fonction du nombre de décimales nécessaires à votre calcul. |                                      |                        |  |  |  |
| Nombre de lots                                                        | Entrez le nombre de lots                                   | désirés. Chaque lot éq                                                                                                    | uivaut à 1000 unités d'émission.     |                        |  |  |  |
| Nombre d'unités d'émission                                            | Le nombre total d'unités                                   | s d'émission est calculé                                                                                                    | en multipliant le nombre de lots dé  | ésirés par 1000.       |  |  |  |
| Millésime                                                             | Sélectionnez le millésime                                  | e voulu dans le menu dé                                                                                                    | éroulant.                            |                        |  |  |  |
|                                                                       |                                                            |                                                                                                    |                                      |                        |  |  |  |
| Choix de la devise                                                    |                                                            |                                                                                                    |                                      |                        |  |  |  |
| USD                                                                   |                                                            |                                                                                                    |                                      |                        |  |  |  |
|                                                                       |                                                            |                                                                                                    |                                      |                        |  |  |  |
|                                                                       |                                                            |                                                                                                    |                                      |                        |  |  |  |
| Millésimes offerts                                                    |                                                            |                                                                                                    |                                      |                        |  |  |  |
| Présent                                                               | Les unités d'émission de                                   | millésime présent offe                                                                                                    | rtes lors de la vente aux enchères j | peuvent comprendre des |  |  |  |
|                                                                       | unités d'émission de mil                                   | lésimes antérieurs à cel                                                                                                    | ui de l'année en cours.              |                        |  |  |  |
| Futur                                                                 |                                                            |                                                                                                    |                                      |                        |  |  |  |
|                                                                       |                                                            |                                                                                                    |                                      |                        |  |  |  |
| Devise                                                                | Prix offert                                                | Nombre de lots                                                                                                    | Nombre d'unités d'émission           | Millésime              |  |  |  |
|                                                                       |                                                            |                                                                                                    | 0                                    |                        |  |  |  |
|                                                                       |                                                            |                                                                                                    | 0                                    |                        |  |  |  |
|                                                                       |                                                            |                                                                                                    | 0                                    |                        |  |  |  |
|                                                                       |                                                            |                                                                                                    | 0                                    |                        |  |  |  |

# **ÉTAPE 3** Cliquer sur le bouton « TÉLÉVERSER LES OFFRES » (Figure 26). Sélectionner le modèle de tableur rempli à l'étape précédente. Une fenêtre apparaîtra vous informant du nombre d'offres qui seront téléversées à l'aide de ce tableur. Si ce

nombre correspond à ce qui a été entré à l'étape précédente, cliquer sur le bouton « CONTINUER ».

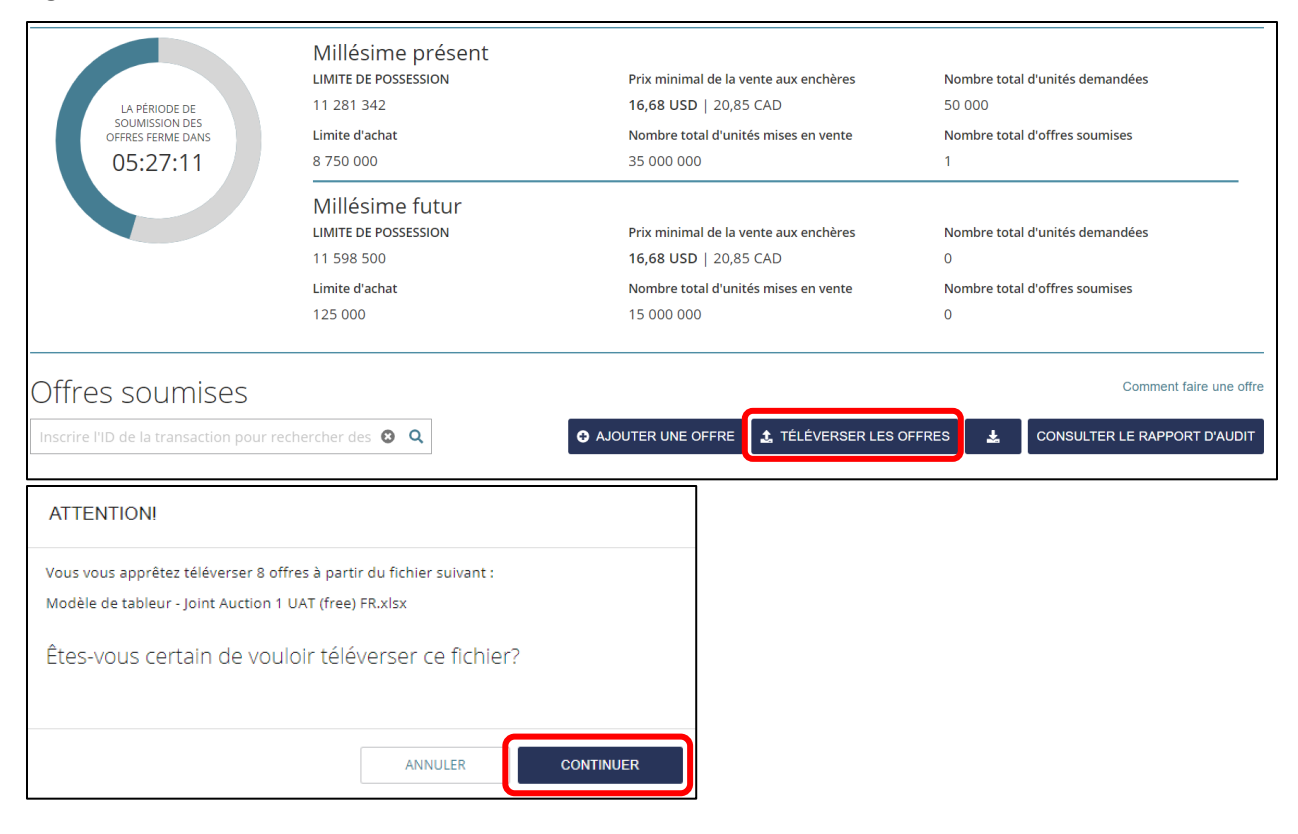

Figure 26 – Téléverser les offres

Si les offres ont été soumises correctement, un message apparaîtra indiquant que les offres ont été soumises avec succès.

Le processus de chargement utilise des contrôles de validation bien précis avant de permettre le chargement des offres qu'il contient dans la plateforme de vente aux enchères. Si le modèle de tableur sélectionné comporte des erreurs, un message apparaîtra indiquant que le téléversement du fichier n'a pas pu être traité, car il contient une ou plusieurs erreurs. Ce message indiquera les erreurs contenues dans le fichier. La Figure 27 montre un exemple de message d'erreur.

Problèmes normalement rencontrés :

- La devise ne correspond pas à celle de la garantie financière ou n'est pas écrite correctement;
- Un des prix offerts n'est pas en dollars et en cents entiers;
- Un des nombres de lots soumis n'est pas un nombre entier;
- Un des millésimes soumis ne correspond pas à celui des unités d'émission offertes lors de la vente aux enchères;
- Le tableur contient plus de 1 000 offres.

Il est fortement recommandé de NE PAS COPIER et COLLER les offres d'une feuille de tableur non paramétré dans un modèle de tableur de la plateforme, ceci pour éviter les erreurs de traitement courantes. Comme le modèle de tableur contient des paramètres et des règles qui préviennent les erreurs courantes, le fait de coller des données provenant d'autres feuilles de calcul aura pour effet de désactiver ou d'enlever ces règles.

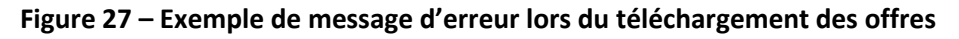

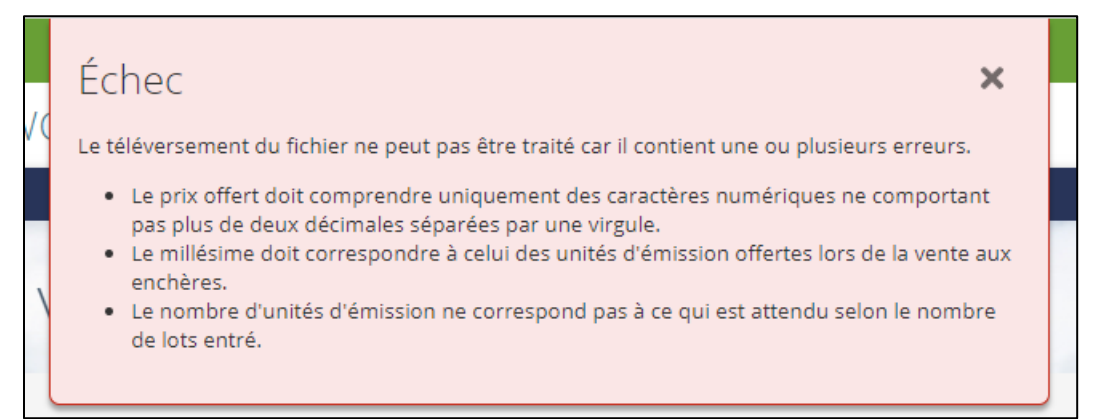

# SOUMETTRE UNE OFFRE LORS D'UNE VENTE DE GRÉ À GRÉ

Lors d'une vente de gré à gré du ministre, les offres sont soumises à partir de la page de l'évènement. Afin d'y accéder, il faut cliquer sur l'onglet « Vente de gré à gré » dans le haut de la page (Figure 28).

# Figure 28 – Accéder à la page de la vente de gré à gré

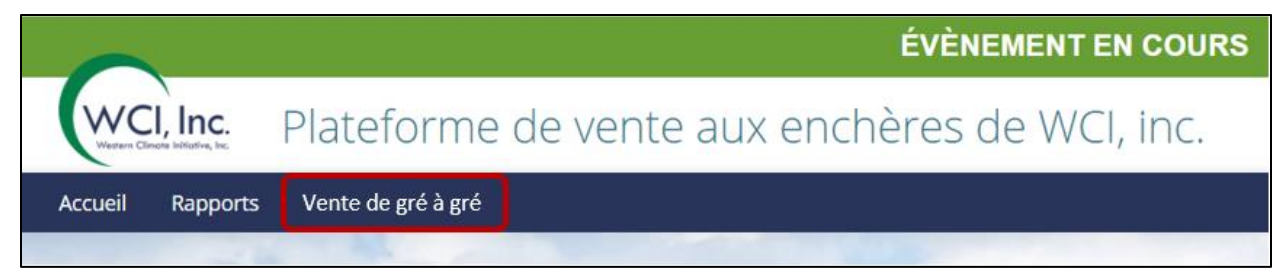

Lorsque la période de soumission des offres de la vente de gré à gré aura débuté, la page de la vente présentera des informations en lien avec chaque catégorie offerte, notamment le prix de ces catégories et le nombre d'unités d'émission mises en vente. La page affichera aussi la valeur de la garantie financière soumise et la limite de possession de l'entité. La page présentera aussi le détail des offres soumises (Figure 29).

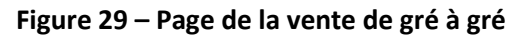

| Vente de gré à gr                               | é #1              |                         |                                         | MONTANT DE LA GARANTI<br>FINANCIÈRE<br>CAD 3 666 666 | E<br>LIMITE DE POSSESSION<br>11 281 342 |
|-------------------------------------------------|-------------------|-------------------------|-----------------------------------------|------------------------------------------------------|-----------------------------------------|
| LA PÉRIODE DE                                   |                   | Prix de la<br>catégorie | Nombre total d'unités mises en<br>vente | Nombre total d'unités<br>demandées                   | Nombre total d'offres<br>soumises       |
| soumission des<br>offres ferme dans<br>05:25:51 | CATÉGORIE<br>A    | CAD 40,00               | 3 000 000                               | 0                                                    | 0                                       |
|                                                 | CATÉGORIE<br>B    | CAD 45,00               | 3 000 000                               | 0                                                    | 0                                       |
|                                                 | CATÉGORIE<br>C    | CAD 50,00               | 143 000                                 | 0                                                    | 0                                       |
| Offres soumises                                 |                   |                         |                                         |                                                      | Comment faire une offre                 |
| Inscrire l'ID de la transaction pour re         | echercher des 🙁 🤇 | ۹                       |                                         | ✿ AJOUTER UNE OFFRE                                  | CONSULTER LE RAPPORT D'AUDIT            |

Lors d'une vente de gré à gré, un émetteur ne peut soumettre qu'une seule offre d'achat en indiquant le nombre d'unités désiré et la catégorie correspondant au prix unitaire maximal auquel il est prêt à acheter ces unités. Les étapes pour soumettre une offre au moment d'une vente de gré à gré sont les suivantes :

**ÉTAPE 1** Cliquer sur le bouton « AJOUTER UNE OFFRE » (Figure 30). Une nouvelle ligne apparaîtra dans la liste des offres.

Figure 30 – Ajouter une offre lors d'une vente de gré à gré

| Offres so          | oumises                        |              |                   |                  | 1           |        |           |            | Comment faire une of | ffre |
|--------------------|--------------------------------|--------------|-------------------|------------------|-------------|--------|-----------|------------|----------------------|------|
| Inscrire l'ID de   | la transaction pour rechercher | des 🕲 🔍      |                   |                  | <b>G</b> A. | JOUTER | UNE OFFRE | CONSULT    | ER LE RAPPORT D'AUDI | т    |
| 0 offres sélection | nées sur 0                     |              | « < 1             | /1 > >>          |             |        |           |            | <                    | >    |
| <b>■</b> # f       | REPRÉSENTANT DE COMPTES 🗘      | HEURE (HE) 🗘 | ID OFFRE CLIENT 🗘 | ID TRANSACTION 🗘 | NB LOTS ‡   | CATC   | DEVISE 🗘  | PRIX CAT 🗘 | UNITÉS TOTALES 🗘     |      |
|                    |                                |              | « < 1             | /1 > >>          |             |        |           |            |                      |      |

ÉTAPE 2 Entrer le nombre d'unités désiré dans le champ « NB LOTS » (Figure 31).
 À noter que lors des ventes de gré à gré, un lot contient une unité d'émission.

**ÉTAPE 3** Sélectionner la catégorie correspondant au prix par unité maximal auquel vous êtes prêt à acheter ces unités à l'aide du menu déroulant « CAT » (Figure 31).

**ÉTAPE 4** Cliquer sur le bouton « SOUMETTRE » (Figure 31).

**ÉTAPE 5** Vérifier les renseignements, puis cliquer sur le bouton « CONFIRMER » pour confirmer la soumission de l'offre (Figure 32).

| 0 offres | sélectionnées sur 0       |            |                 | 2              |           | 3            |   |                     |                  | 4       |           | ٥ |
|----------|---------------------------|------------|-----------------|----------------|-----------|--------------|---|---------------------|------------------|---------|-----------|---|
| •        | REPRÉSENTANT DE COMPTES : | HEURE (HE) | ID OFFRE CLIENT | ID TRANSACTION | NB LOTS : | CAT:         |   | DEVISE 🗧 PRIX CAT 🕯 | UNITÉS TOTALES 🗧 |         | A         |   |
|          | Prénom22107 Nom22107      |            |                 |                | 100       | Sélectionner | ~ | CAD                 |                  | ANNULER | SOUMETTRE |   |
|          |                           |            |                 |                |           | Sélectionner |   |                     |                  |         |           | - |
| 1        |                           |            |                 | 60             | < 1 /1    | CATÉGORIE A  |   |                     |                  |         |           |   |
| 1        |                           |            |                 |                |           | CATÉGORIE B  |   |                     |                  |         |           |   |
|          |                           | _          |                 |                |           | CATÉGORIE C  |   |                     |                  |         |           |   |

### Figure 31 – Saisir les renseignements de l'offre et la soumettre

## Figure 32 – Vérifier et confirmer la soumission de l'offre

| 0 | offre | es sé | lectionnées sur 0         |              |                   | « «              | 1 /1 >    | >>          |     |            |                  | 5       | <b>\</b>     | ٥ |
|---|-------|-------|---------------------------|--------------|-------------------|------------------|-----------|-------------|-----|------------|------------------|---------|--------------|---|
|   |       |       | REPRÉSENTANT DE COMPTES 🗘 | HEURE (HE) 🗘 | ID OFFRE CLIENT 🗘 | ID TRANSACTION 🗘 | NB LOTS 🗘 | CAT ‡       |     | PRIX CAT 🗘 | UNITÉS TOTALES 🗘 |         | $\mathbf{A}$ |   |
| Γ |       |       | Prénom22107 Nom22107      |              |                   |                  | 100       | CATÉGORIE B | CAD | 45,00      | 100              | ANNULER | CONFIRMER    |   |
|   |       |       |                           |              |                   | «« «             | 1 /1 >    | »           |     |            |                  |         |              |   |

Une fois soumise, l'offre apparaîtra dans la liste des offres soumises au bas de la page (Figure 33).

## Figure 33 – Liste des offres soumises

| Off    | fre    | s soumises                       |              |                    |                  |         |             |       |            |                  | Commer     | nt faire une offre |
|--------|--------|----------------------------------|--------------|--------------------|------------------|---------|-------------|-------|------------|------------------|------------|--------------------|
| Insc   | rire I | 'ID de la transaction pour reche | ercher des 🙁 | Q                  |                  |         |             | O AJO | UTER UNE O | FFRE CONSULT     | ER LE RAPF | ORT D'AUDIT        |
| 0 offr | es sé  | lectionnées sur 1                |              |                    | « < 1            | /1 > >> |             |       |            |                  |            | ٥                  |
|        |        | REPRÉSENTANT DE COMPTES 🗘        | HEURE (HE)‡  | ID OFFRE CLIENT \$ | ID TRANSACTION 🗘 |         | CAT ‡       |       | PRIX CAT 🗘 | UNITÉS TOTALES 🗘 |            |                    |
|        | 1      | Prénom22107 Nom22107             | 15:36:58     | inGflPm5           | 00061856         | 100     | CATÉGORIE B | CAD   | 45,00      | 100              | ľ          | Ē                  |
|        |        |                                  |              |                    | « < 1            | /1 > >> |             |       |            |                  |            |                    |

Si l'offre a été soumise correctement, un message apparaîtra indiquant que l'offre a été soumise avec succès.

# CONSULTER ET MODIFIER LES OFFRES SOUMISES LORS D'UN ÉVÈNEMENT

Les pages des ventes aux enchères et des ventes de gré à gré sont utilisées pour soumettre, modifier et supprimer des offres durant la période de soumission des offres. Elles afficheront également toutes les offres présentées par tous les représentants de comptes de l'entité.

Pour faciliter la sélection des offres, les pages permettent de configurer le nombre d'offres affichées par groupe de 10, 100, 250 ou 500 offres par page. Le nombre d'offres à afficher par page est sélectionné à l'aide de l'icône en forme d'engrenage 🌣 (Figure 34). Cette option n'est pas disponible pour une vente de gré à gré puisqu'une seule offre ne peut être soumise.

| Of     | re     | s soumises                   |              |                   |                  |        |                |            |             | (                | Comme  | nt faire une offre |
|--------|--------|------------------------------|--------------|-------------------|------------------|--------|----------------|------------|-------------|------------------|--------|--------------------|
| Insc   | rire l | ID de la transaction pour re | echercher 😢  | Q                 | AJOUTER UNE O    | FFRE   | 1 TÉLÉVERSE    | ER LES OFF | res 🛃       | CONSULTER L      | E RAPI | PORT D'AUDIT       |
| 0 offr | es sé  | lectionnées sur 9            |              |                   | « < 1            | /1 →   | >>             |            |             |                  |        | \$                 |
|        | #      | REPRÉSENTANT DE COMPTES 🗘    | HEURE (HE) 🗘 | ID OFFRE CLIENT 🗘 | ID TRANSACTION 🗘 | DEVISE | PRIX OFFERT \$ | NB LOTS ‡  | MILLÉSIME 🗘 | UNITÉS TOTALES 🗘 |        | Lignes par page    |
|        | 1      | Prénom22107 Nom22107         | 16:03:10     | oJPmL2jk          | 00056338         | USD    | 33,00          | 5          | Présent     | 5 000            | ľ      | 25 Lignes          |
|        | 2      | Prénom22107 Nom22107         | 15:59:50     | 9O03YSBw          | 00541266         | USD    | 40,00          | 20         | Futur       | 20 000           | ľ      | 50 Lignes          |
|        | 3      | Prénom22107 Nom22107         | 15:59:50     | NYovEADy          | 00541266         | USD    | 35,00          | 20         | Futur       | 20 000           | ľ      | 500 Lignes         |
|        | 4      | Prénom22107 Nom22107         | 15:59:50     | n2m8EqXK          | 00541266         | USD    | 30,00          | 20         | Futur       | 20 000           | ľ      | Î                  |
|        | 5      | Prénom22107 Nom22107         | 15:59:50     | Aq4BgKAZ          | 00541266         | USD    | 25,00          | 20         | Futur       | 20 000           | ľ      | <u></u>            |

Figure 34 – Modifier le nombre d'offres affichées par page

## **RECHERCHER DES OFFRES**

L'utilisation de la zone de recherche permet de trouver les offres qui ont été soumises dans une même transaction (c.-à-d. chargement d'offres avec un modèle de tableur). Pour ce faire, l'utilisateur doit entrer le numéro de transaction correspondant dans la zone de recherche (Figure 35). Dès lors, seules les offres correspondant à cette transaction s'afficheront. Le nombre d'offres affichées est limité au nombre de lignes par page (Figure 35) sélectionné.

| Figure  | 35 - | Rechercher    | des | offres |
|---------|------|---------------|-----|--------|
| I ISUIC |      | NCCIICI CIICI | acs | 011103 |

| Off    | fres     | soumises                          |                    |                   |                  |          |       |
|--------|----------|-----------------------------------|--------------------|-------------------|------------------|----------|-------|
| Insc   | rire l'I | D de la transaction pour rechercl | her des offres 🛛 🚯 | 3 Q               |                  | AJOUTEI  | R UNE |
| 0 offr | es séle  | ectionnées sur 2                  |                    |                   | « « 1            | /1 > >>  |       |
| -      | #        | REPRÉSENTANT DE COMPTES 🗘         | HEURE (HE) 🗘       | ID OFFRE CLIENT 🗘 | ID TRANSACTION 🗘 | DEVISE 🗘 | PRIX  |
|        | 1        | Prénom22107 Nom22107              | 16:24:30           | vWDYC6r0          | 00935193         | CAD      |       |
|        | 2        | Prénom22107 Nom22107              | 16:24:15           | zYjylBmR          | 00785823         | CAD      |       |
|        |          |                                   |                    |                   | « < 1            | /1 > >>  |       |

# **MODIFIER UNE OFFRE**

Les étapes pour modifier une offre sont les suivantes :

**ÉTAPE 1** Cliquer l'icône « Modifier » apparaissant à droite de l'offre qui doit être modifiée (Figure 36).

#### Figure 36 – Icône « Modifier »

| # | REPRÉSENTANT DE COMPTES 🗘 | HEURE (HE) 🗘 | ID OFFRE CLIENT 🗘 | ID TRANSACTION 🗘 | DEVISE ‡ | PRIX OFFERT 🗘 | NB LOTS 🗘 | MILLÉSIME 🗘 | UNITÉS TOTALES 🗘 |   |
|---|---------------------------|--------------|-------------------|------------------|----------|---------------|-----------|-------------|------------------|---|
| 1 | Prénom22107 Nom22107      | 15:32:25     | A5JL78CQ          | 00913079         | USD      | 25,00         | 50        | Présent     | 50 000           | â |
|   |                           |              |                   | « < 1            | /1 > >   | >             |           |             |                  |   |

**ÉTAPE 2** Modifier le prix offert, le nombre de lots ou le millésime selon le besoin et cliquer le bouton « SOUMETTRE » (Figure 37).

# Figure 37 – Modifier une offre

| • | # | REPRÉSENTANT DE      | HEURE<br>(HE) | ID OFFRE<br>CLIENT | ID<br>TRANSACTION | ¢ DEVISE¢ | PRIX<br>OFFERT | \$ NB LOTS \$ | MILLÉSIME 🗘 | UNITÉS<br>TOTALES |         |           |
|---|---|----------------------|---------------|--------------------|-------------------|-----------|----------------|---------------|-------------|-------------------|---------|-----------|
|   | 1 | Prénom22107 Nom22107 | 15:32:25      | A5JL78CQ           | 00913079          | USD       | 25             | 50            | Présent 🗸   | 50 000            | ANNULER | SOUMETTRE |
|   |   |                      |               |                    | ~                 | < 1       | /1 > »         |               |             |                   |         |           |

**ÉTAPE 3** Cliquer par la suite le bouton « CONFIRMER » pour compléter la modification (Figure 38) ou sur le bouton « ANNULER » pour annuler la modification.

Figure 38 – Confirmer la modification de l'offre

| # | REPRÉSENTANT DE COMPTES 🗘 | HEURE (HE) 🗘 | ID OFFRE CLIENT ‡ | ID TRANSACTION \$ | DEVISE ‡ | PRIX OFFERT 🗘 | NB LOTS 🗘 | MILLÉSIME | UNITÉS TOTALES 🗘 |         |           |
|---|---------------------------|--------------|-------------------|-------------------|----------|---------------|-----------|-----------|------------------|---------|-----------|
| 1 | Prénom22107 Nom22107      | 15:32:25     | A5JL78CQ          | 00913079          | USD      | 30,00         | 50        | Présent   | 50 000           | ANNULER | CONFIRMER |
|   |                           |              |                   | « «               | 1 /1     | > >>          |           |           |                  |         |           |

Si l'offre a été modifiée correctement, un message apparaîtra indiquant que l'offre a été modifiée avec succès. L'offre modifiée apparaîtra dans la liste des offres soumises au bas de la page.

### **SUPPRIMER UNE OFFRE**

Les étapes à suivre pour effacer une offre à la fois sont les suivantes :

**ÉTAPE 1** Pour supprimer une offre, cliquer sur l'icône « Supprimer » apparaissant à la droite de l'offre qui doit être supprimée (Figure 39).

Figure 39 – Icône « Supprimer »

| # | REPRÉSENTANT DE COMPTES | HEURE (HE) 🇘 | ID OFFRE CLIENT 🇘 | ID TRANSACTION | DEVISE 🗘 | PRIX OFFERT \$ | NB LOTS 🗘 | MILLÉSIME | UNITÉS TOTALES 🗘 |   |   |
|---|-------------------------|--------------|-------------------|----------------|----------|----------------|-----------|-----------|------------------|---|---|
| 1 | Prénom22107 Nom22107    | 11:14:06     | IhZG23Wg          | 00280380       | USD      | 75,00          | 100       | Futur     | 100 000          | ľ | â |
| 2 | Prénom22107 Nom22107    | 11:13:51     | TmKNVjdq          | 00872311       | USD      | 50,00          | 100       | Futur     | 100 000          | ľ | Ō |
| 3 | Prénom22107 Nom22107    | 11:13:39     | 10a81w5y          | 00243293       | USD      | 30,00          | 70        | Présent   | 70 000           | ľ | Ô |

**ÉTAPE 2** Un message de confirmation s'affichera à l'écran demandant de confirmer la suppression de cette offre (Figure 40). Cliquer sur le bouton « SOUMETTRE » pour confirmer la suppression de l'offre ou sur le bouton « ANNULER » pour annuler la suppression.

Figure 40 – Fenêtre de confirmation de suppression de l'offre

| ATTENTION!                                                                                                    |                  |           |
|----------------------------------------------------------------------------------------------------|------------------|-----------|
| Vous vous apprêtez à supprimer cette offre:<br>ID offre client: IhZG23Wg<br>ID transaction: 00280380<br>Votre action sera irréversible une fois soum | ise.             |           |
| Êtes-vous certain de vouloir suppri                                                                                                    | mer cette offre? |           |
|                                                                                                    | ANNULER          | SOUMETTRE |

Si l'offre a été supprimée correctement, un message apparaîtra indiquant que l'offre a été supprimée avec succès. L'offre n'apparaîtra plus dans la liste des offres soumises au bas de la page.

# SUPPRIMER PLUSIEURS OFFRES

L'utilisateur peut aussi effacer plusieurs offres à la fois en exécutant les étapes suivantes :

ÉTAPE 1 Sélectionner les offres à supprimer en utilisant les cases à cocher situées à gauche du numéro de l'offre (Figure 41). Il est possible de sélectionner toutes les offres affichées dans une page en cliquant sur la première case à cocher située dans le haut de la liste des offres (Figure 42). Après avoir sélectionné les offres, cliquer sur « Supprimer les offres sélectionnées ».

Figure 41 – Sélectionner plusieurs offres

| 4 offres sélectionnées sur 4 Supprimer les offres sélectionnées |   |                           |              |                   |                   |          |               |           |           | ۵                |   |   |
|-----------------------------------------------------------------|---|---------------------------|--------------|-------------------|-------------------|----------|---------------|-----------|-----------|------------------|---|---|
|                                                                 | # | REPRÉSENTANT DE COMPTES 🌣 | HEURE (HE) 🇘 | ID OFFRE CLIENT 🗘 | ID TRANSACTION \$ | DEVISE 🗘 | PRIX OFFERT © | NB LOTS 🗘 | MILLÉSIME | UNITÉS TOTALES 🗘 |   |   |
| <b>Z</b>                                                        | 1 | Prénom22107 Nom22107      | 11:13:51     | TmKNVjdq          | 00872311          | USD      | 50,00         | 100       | Futur     | 100 000          | ľ | â |
|                                                                 | 2 | Prénom22107 Nom22107      | 11:13:39     | 10a81w5y          | 00243293          | USD      | 30,00         | 70        | Présent   | 70 000           | ľ | Ī |
|                                                                 | 3 | Prénom22107 Nom22107      | 11:13:24     | S2LIVEMk          | 00233432          | USD      | 25,00         | 60        | Présent   | 60 000           | ľ | Ē |
|                                                                 | 4 | Prénom22107 Nom22107      | 11:13:11     | zhd1YtQj          | 00225053          | USD      | 22,00         | 50        | Présent   | 50 000           | ľ | ā |
| « < 1 /1 > »                                                    |   |                           |              |                   |                   |          |               |           |           |                  |   |   |

| Figu   | ire  | 42 - Sélection          | ner plusie         | urs offres       |                   |          |             |           |           |                  |   |   |
|--------|------|-------------------------|--------------------|------------------|-------------------|----------|-------------|-----------|-----------|------------------|---|---|
| 4 offr | es s | électionnées sur 4 Su   | ıpprimer les offr  | es sélectionnées | « < 1             | /1 →     | >>          |           |           |                  |   | ۰ |
|        | ] +  | * REPRÉSENTANT DE COMPI | TES 🌐 HEURE (HE) 🗘 | ID OFFRE CLIENT  | ID TRANSACTION \$ | DEVISE 🗘 | PRIX OFFERT | NB LOTS 🗘 | MILLÉSIME | UNITÉS TOTALES 🌣 |   |   |
| ¥      | 1    | Martin Tremblay         | 15:36:18           | kwmoby54         | 00092279          | USD      | 50,00       | 100       | Futur     | 100 000          | ľ | â |
| V      | 2    | Martin Tremblay         | 15:36:03           | SWqUIHPV         | 00161617          | USD      | 20,00       | 300       | Présent   | 300 000          | ľ | Î |
| ¥      | 3    | 8 Martin Tremblay       | 15:35:29           | HxAy11z4         | 00409599          | USD      | 19,00       | 200       | Présent   | 200 000          | ľ | Î |
| v      | 4    | Martin Tremblay         | 15:35:16           | ZLaXHQ3Q         | 00463223          | USD      | 18,00       | 100       | Présent   | 100 000          | ľ | Î |
|        |      |                         |                    |                  | « < 1             | /1 →     | >>          |           |           |                  |   |   |

**ÉTAPE 2** Un message de confirmation affichant le nombre total des offres sélectionnées s'affichera à l'écran vous demandant de confirmer la suppression de ces offres (Figure 43). Cliquer sur le bouton « SOUMETTRE » pour confirmer la suppression des offres ou sur le bouton « ANNULER » pour annuler la suppression.

## Figure 43 – Fenêtre de confirmation de suppression plusieurs offres

| ATTENTION!                                                                                      |         |           |  |  |  |  |
|-------------------------------------------------------------------------------------------------|---------|-----------|--|--|--|--|
| Vous avez sélectionné 4 offres à supprimer.<br>Votre action sera irréversible une fois soumise. |         |           |  |  |  |  |
| Êtes vous certain de vouloir supprimer ces 4 offres?                                            |         |           |  |  |  |  |
|                                                                                                 | ANNULER | SOUMETTRE |  |  |  |  |

Si les offres ont été supprimées correctement, un message apparaîtra indiquant que les offres ont été supprimées avec succès. Les offres n'apparaîtront plus dans la liste des offres soumises au bas de la page.

# SECTION V – RAPPORTS DE LA PLATEFORME DE VENTE AUX ENCHÈRES

Les utilisateurs ont accès à trois types de rapport, tous téléchargeables à partir de la plateforme de vente aux enchères.

- 1. Rapport de vérification des offres
- 2. Rapport des offres
- 3. Facture

Ces rapports sont décrits plus en détail plus loin dans le présent guide. Le rapport de vérification des offres et le rapport des offres sont disponibles au format Excel et la facture est disponible au format PDF. Tous les rapports peuvent être téléchargés à partir de l'onglet « Rapports » de la plateforme de vente aux enchères (Figure 44).

## Figure 44 – Onglet « Rapports »

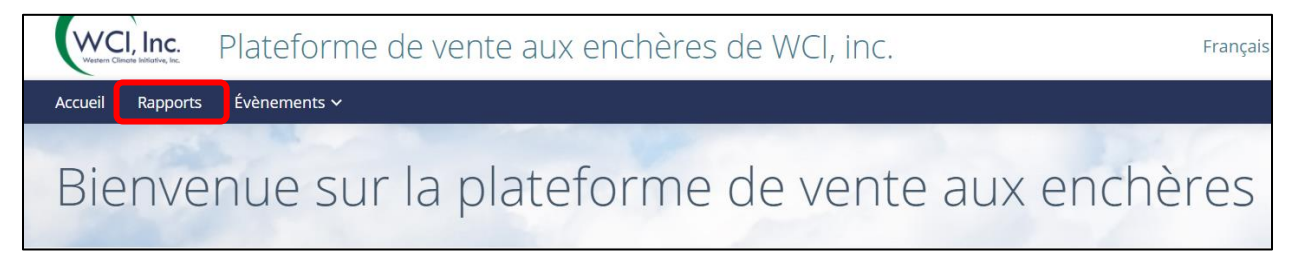

# **RECHERCHER ET TÉLÉCHARGER DES RAPPORTS**

Dans l'onglet « Rapports », les rapports apparaissent par évènement, en ordre chronologique, de l'évènement le plus récent au plus ancien (Figure 45).

### Figure 45 – Rapports par évènement

| Rapports                         | <ul> <li>Rechercher un rapport</li> </ul> |
|----------------------------------|-------------------------------------------|
| ► Joint Auction/Enchère liée #26 |                                           |
| ► Joint Auction/Enchère liée #25 |                                           |
| ► Joint Auction/Enchère liée #24 |                                           |

Pour accéder aux rapports d'un évènement en particulier, l'utilisateur doit cliquer sur le nom de l'évènement souhaité, puis cliquer sur l'icône de téléchargement se trouvant à la droite du rapport qu'il souhaite télécharger (Figure 46).

Figure 46 – Télécharger un rapport

| Rapports                                           |                                                                                                    |              |           | Rechercher un rapport |
|----------------------------------------------------|----------------------------------------------------------------------------------------------------|--------------|-----------|-----------------------|
| ▼ Joint Auction/Enchère liée #26                   |                                                                                                    |              |           |                       |
| NOM DU RAPPORT                                     | COURTE DESCRIPTION                                                                                                    | GOUVERNEMENT | GÉNÉRÉ LE |                       |
| Rapport de vérification des offres client          | Ce rapport comprend les enregistrements détaillés de toutes les actions effectuées, et ce pour<br>chacune des offres qui ont été soumises, modifiées ou supprimées par les représentants de<br>comptes de votre entité. Il est disponible pendant et après la période de soumission des offres<br>à tous les représentants de compte de l'entité. | Québec       |           | *                     |
| <ul> <li>Joint Auction/Enchère liée #25</li> </ul> |                                                                                                    |              |           |                       |
| ► Joint Auction/Enchère liée #24                   | •                                                                                                    |              |           |                       |

L'utilisateur peut également rechercher des rapports par année, par évènement et par rapport à l'aide des menus déroulants disponibles dans l'onglet « Rapports ».

| ÉTAPE 1 | Cliquer sur « Rechercher un rapport » dans le haut de la page « Rapports » (Figure 47).                     |
|---------|----------------------------------------------------------------------------------------------------|
| ÉTAPE 2 | Sélectionner l'année, le nom de l'évènement ou le nom du rapport à l'aide des menus déroulants (Figure 47). |
| ÉTAPE 3 | Cliquer sur le bouton « RECHERCHER » (Figure 47).                                                           |
| -       |                                                                                                    |

**ÉTAPE 4** Télécharger le rapport souhaité (Figure 46).

| Rapports 2                                         |                                           | 1 — → Rechercher un rapport |
|----------------------------------------------------|-------------------------------------------|-----------------------------|
| Année Nom de l'évènement                           | Nom du rapport                            | 3                           |
| Sélectionner V Tous V                              | Tous                                      | RÉINITIALISER               |
|                                                    | Sélectionner                              |                             |
|                                                    | Tous                                      |                             |
| Joint Auction/Enchère liée #26                     | Rapport de vérification des offres client |                             |
|                                                    | Facture                                   |                             |
| <ul> <li>Joint Auction/Enchère liée #25</li> </ul> | Rapport des offres client                 |                             |
| ► Joint Auction/Enchère liée #24                   | Rapport des résultats du participant      | ]                           |

# Figure 47 – Rechercher un rapport

# DESCRIPTION DES RAPPORTS

# **RAPPORT DE VÉRIFICATION DES OFFRES**

Ce rapport contient les enregistrements détaillés de toutes les actions effectuées, et ce, pour chacune des offres qui ont été soumises, modifiées ou supprimées par les représentants de comptes d'une entité (Figure 48). Il est disponible pendant et après la période de soumission des offres pour tous les représentants de l'entité. Les utilisateurs pourront utiliser ce rapport afin de confirmer que toutes les offres ont bien été soumises et de vérifier que tous les modèles de tableur ont été téléchargés dans le système comme prévu.

| Date et heure du rapport       | 2021-06-07 13:34:36  |                     |                           |                                 |                                      |        |             |                   |                               |           |
|--------------------------------|----------------------|---------------------|---------------------------|---------------------------------|--------------------------------------|--------|-------------|-------------------|-------------------------------|-----------|
| Nom de l'évènement             | Vente aux enchères # | 1                   |                           |                                 |                                      |        |             |                   |                               |           |
| Date de l'évènement            | 2021-06-03           |                     |                           |                                 |                                      |        |             |                   |                               |           |
| Dénomination sociale           | Entreprise QC11662   |                     |                           |                                 |                                      |        |             |                   |                               |           |
| Dénomination commerciale       | Dénomination comme   | erciale QC11662     |                           |                                 |                                      |        |             |                   |                               |           |
| Nombre total d'offres soumises | 9                    |                     |                           |                                 |                                      |        |             |                   |                               |           |
|                                |                      |                     |                           |                                 |                                      |        |             |                   |                               |           |
| ID de l'offre pour le client   | ID de la transaction | Type de mise à jour | Mise à jour effectuée par | Heure de la mise<br>à jour (HE) | Heure de création<br>de l'offre (HE) | Devise | Prix offert | Nombre<br>de lots | Nombre d'unités<br>d'émission | Millésime |
| sQrEXitm                       | 00541266             | Ajout               | jcote@wcitesting.org      | 15:59:50                        | 15:59:50                             | USD    | 25,00       | 10                | 10 000                        | Présent   |
| hftv5IXg                       | 00541266             | Ajout               | jcote@wcitesting.org      | 15:59:50                        | 15:59:50                             | USD    | 30,00       | 10                | 10 000                        | Présent   |
| 7f3yEO9y                       | 00541266             | Ajout               | jcote@wcitesting.org      | 15:59:50                        | 15:59:50                             | USD    | 35,00       | 10                | 10 000                        | Présent   |
| 3uvilVox                       | 00541266             | Ajout               | jcote@wcitesting.org      | 15:59:50                        | 15:59:50                             | USD    | 40,00       | 10                | 10 000                        | Présent   |
| Aq4BgKAZ                       | 00541266             | Ajout               | jcote@wcitesting.org      | 15:59:50                        | 15:59:50                             | USD    | 25,00       | 20                | 20 000                        | Futur     |
| n2m8EqXK                       | 00541266             | Ajout               | jcote@wcitesting.org      | 15:59:50                        | 15:59:50                             | USD    | 30,00       | 20                | 20 000                        | Futur     |
| NYovEADy                       | 00541266             | Ajout               | jcote@wcitesting.org      | 15:59:50                        | 15:59:50                             | USD    | 35,00       | 20                | 20 000                        | Futur     |
| 9O03YSBw                       | 00541266             | Ajout               | jcote@wcitesting.org      | 15:59:50                        | 15:59:50                             | USD    | 40,00       | 20                | 20 000                        | Futur     |
| oJPmL2jk                       | 00056338             | Ajout               | jcote@wcitesting.org      | 16:03:10                        | 16:03:10                             | USD    | 33,00       | 5                 | 5 000                         | Présent   |

### Figure 48 – Rapport de vérification des offres

Chacune des offres soumises aura un numéro unique (colonne « ID de l'offre pour le client ») permettant de l'identifier correctement. Cet ID, permanent et non modifiable, est généré par le système au moment de la soumission de l'offre initiale et restera associé à l'offre même à la suite d'une modification ou d'une suppression. De plus, chaque offre possédera un numéro de transaction (colonne « ID de la transaction »). Si les offres ont été soumises une à une, chaque transaction effectuée sur l'offre générera un « ID de la transaction » distinct, et le rapport présentera alors une ligne lors de l'ajout d'une offre initiale, un autre « ID de la transaction » pour une modification et un autre « ID de la transaction » pour la suppression de l'offre, de sorte qu'un suivi détaillé de toutes les transactions effectuées sur une offre donnée soit affiché. Si les offres sont soumises à partir d'un modèle de tableur, chacune des offres comprises dans celui-ci aura son propre « ID de l'offre pour le client », mais toutes les offres auront un même « ID de la transaction ». Le rapport contient également l'identifiant de l'utilisateur qui a soumis l'offre initiale ainsi que celui de l'utilisateur qui a modifié ou supprimé une offre.

Ce rapport peut également être téléchargé directement dans la page d'un évènement, pendant la fenêtre de soumission des offres. Il suffit de cliquer sur le bouton « CONSULTER LE RAPPORT D'AUDIT » (Figure 49).

| Joint Auction #2                                                   | 29/Enchère <mark>l</mark> iée #2                                                        | 9                                                                                                    | MONTANT DE LA GARANTIE<br>FINANCIÈRE<br>USD 9 786 250                             |
|--------------------------------------------------------------------|-----------------------------------------------------------------------------------------|----------------------------------------------------------------------------------------------------|-----------------------------------------------------------------------------------|
| LA PÉRIODE DE<br>SOUMISSION DES<br>OFFRES FERME DANS<br>4422:50:28 | Millésime présent<br>LIMITE DE POSSESSION<br>11 598 500<br>Limite d'achat<br>17 911 784 | Prix minimal de la vente aux enchères<br>17,71 USD   22,25 CAD<br>Nombre total d'unités mises en vente<br>71 647 138 | Nombre total d'unités demandées<br>600 000<br>Nombre total d'offres soumises<br>3 |
|                                                                    | Millésime futur<br>LIMITE DE POSSESSION<br>10 181 250                                   | Prix minimal de la vente aux enchères<br>17,71 USD   22,25 CAD                                                       | Nombre total d'unités demandées<br>100 000                                        |
|                                                                    | Limite d'achat<br>2 076 562                                                             | Nombre total d'unités mises en vente<br>8 306 250                                                                    | Nombre total d'offres soumises<br>1                                               |
| Offres soumises                                                    |                                                                                         |                                                                                                    | Comment faire une offre                                                           |
| Inscrire l'ID de la transaction po                                 | our recherch 😢 🔍 🗢 AJOUTE                                                               | R UNE OFFRE <b>±</b> TÉLÉVERSER LES OFFRES                                                                           | CONSULTER LE RAPPORT D'AUDIT                                                      |

Figure 49 – Télécharger le rapport de vérification des offres à partir de la page de l'évènement

### **RAPPORT DES OFFRES**

Ce rapport comprend une liste de toutes les offres soumises par une entité dans leur forme définitive, soit après toute modification, tout ajout ou toute suppression. Il indique également chaque offre acceptée et non acceptée, ainsi que le nombre d'unités d'émissions attribuées, le cas échéant. Ce rapport est disponible dès la publication des résultats à tous les représentants de comptes de l'entité (Figure 50).

#### Figure 50 – Rapport des offres

| Date et heure du rapport                                                                                                    | 2021-06-07 13:37:45                                                                                                    |                                                                                                    |                                                                                                    |                                                             |                                                                                              |                                                                                                    |                                                                                                    |                                                                                                    |
|----------------------------------------------------------------------------------------------------|----------------------------------------------------------------------------------------------------|----------------------------------------------------------------------------------------------------|----------------------------------------------------------------------------------------------------|-------------------------------------------------------------|----------------------------------------------------------------------------------------------|----------------------------------------------------------------------------------------------------|----------------------------------------------------------------------------------------------------|----------------------------------------------------------------------------------------------------|
| Nom de l'évènement                                                                                                    | Vente aux enchères #1                                                                                                    |                                                                                                    |                                                                                                    |                                                             |                                                                                              |                                                                                                    |                                                                                                    |                                                                                                    |
| Date de l'évènement                                                                                                    | 2021-06-03                                                                                                    |                                                                                                    |                                                                                                    |                                                             |                                                                                              |                                                                                                    |                                                                                                    |                                                                                                    |
| Dénomination sociale                                                                                                    | Entreprise QC11662                                                                                                    |                                                                                                    |                                                                                                    |                                                             |                                                                                              |                                                                                                    |                                                                                                    |                                                                                                    |
| Dénomination commerciale                                                                                                    | Dénomination commercial                                                                                                    | e QC11662                                                                                                    |                                                                                                    |                                                             |                                                                                              |                                                                                                    |                                                                                                    |                                                                                                    |
| Nombre total d'offres soumises                                                                                                    | 9                                                                                                    |                                                                                                    |                                                                                                    |                                                             |                                                                                              |                                                                                                    |                                                                                                    |                                                                                                    |
| Prix de vente final USD (Présent)                                                                                                    | 20,41                                                                                                    |                                                                                                    |                                                                                                    |                                                             |                                                                                              |                                                                                                    |                                                                                                    |                                                                                                    |
| Prix de vente final USD (Futur)                                                                                                    | 23,48                                                                                                    |                                                                                                    |                                                                                                    |                                                             |                                                                                              |                                                                                                    |                                                                                                    |                                                                                                    |
|                                                                                                    |                                                                                                    |                                                                                                    |                                                                                                    |                                                             |                                                                                              |                                                                                                    |                                                                                                    |                                                                                                    |
|                                                                                                    |                                                                                                    |                                                                                                    | Heure de la mise à                                                                                                    |                                                             |                                                                                              | Nombre d'unités                                                                                     |                                                                                                    | Nombre d'unités                                                                                     |
| ID de l'offre pour le client                                                                                                    | ID de la transaction                                                                                                    | Offre soumise par                                                                                                    | jour (HE)                                                                                                    | Devise                                                      | Prix offert                                                                                  | d'émission                                                                                          | Millésime                                                                                          | d'émission acceptées                                                                                |
| sQrEXitm                                                                                                    | D de la transaction 00541266                                                                                                    | Offre soumise par jcote@wcitesting.org                                                                                                    | jour (HE)<br>15:59:50                                                                                                    | Devise<br>USD                                               | Prix offert<br>25,00                                                                         | d'émission<br>10 000                                                                                | Millésime<br>Présent                                                                               | d'émission acceptées<br>10 000                                                                      |
| ID de l'offre pour le client<br>sQrEXitm<br>hftv5lXg                                                                                    | D de la transaction<br>00541266<br>00541266                                                                                                 | Offre soumise par<br>jcote@wcitesting.org<br>jcote@wcitesting.org                                                                                                    | jour (HE)<br>15:59:50<br>15:59:50                                                                                                 | Devise<br>USD<br>USD                                        | Prix offert<br>25,00<br>30,00                                                                | d'émission<br>10 000<br>10 000                                                                      | Millésime<br>Présent<br>Présent                                                                    | d'émission acceptées<br>10 000<br>10 000                                                            |
| sQrEXitm<br>hftv51Xg<br>7f3yEO9y                                                                                                    | D de la transaction<br>00541266<br>00541266<br>00541266                                                                                     | Offre soumise par<br>jcote@wcitesting.org<br>jcote@wcitesting.org<br>jcote@wcitesting.org                                                                                                    | jour (HE)<br>15:59:50<br>15:59:50<br>15:59:50                                                                                     | USD<br>USD<br>USD                                           | Prix offert<br>25,00<br>30,00<br>35,00                                                       | d'émission<br>10 000<br>10 000<br>10 000                                                            | Millésime<br>Présent<br>Présent<br>Présent                                                         | d'émission acceptées<br>10 000<br>10 000<br>10 000                                                  |
| ID de l'offre pour le client<br>sQrEXitm<br>hftv5IXg<br>7f3yEO9y<br>3uvilVox                                                            | D de la transaction<br>00541266<br>00541266<br>00541266<br>00541266                                                                         | Offre soumise par<br>jcote@wcitesting.org<br>jcote@wcitesting.org<br>jcote@wcitesting.org<br>jcote@wcitesting.org                                                                                                 | jour (HE)<br>15:59:50<br>15:59:50<br>15:59:50<br>15:59:50                                                                         | USD<br>USD<br>USD<br>USD<br>USD                             | Prix offert<br>25,00<br>30,00<br>35,00<br>40,00                                              | d'émission<br>10 000<br>10 000<br>10 000<br>10 000                                                  | Millésime<br>Présent<br>Présent<br>Présent<br>Présent                                              | d'émission acceptées<br>10 000<br>10 000<br>10 000<br>10 000                                        |
| ID de l'offre pour le client<br>sQrEXitm<br>hftv51Xg<br>7f3yEO9y<br>3uvilVox<br>Aq4BgKAZ                                                | D de la transaction<br>00541266<br>00541266<br>00541266<br>00541266<br>00541266                                                             | Offre soumise par<br>jcote@wcitesting.org<br>jcote@wcitesting.org<br>jcote@wcitesting.org<br>jcote@wcitesting.org<br>jcote@wcitesting.org                                                                         | jour (HE)<br>15:59:50<br>15:59:50<br>15:59:50<br>15:59:50<br>15:59:50                                                             | USD<br>USD<br>USD<br>USD<br>USD<br>USD                      | Prix offert<br>25,00<br>30,00<br>35,00<br>40,00<br>25,00                                     | d'émission<br>10 000<br>10 000<br>10 000<br>10 000<br>20 000                                        | Millésime<br>Présent<br>Présent<br>Présent<br>Présent<br>Futur                                     | d'émission acceptées<br>10 000<br>10 000<br>10 000<br>10 000<br>20 000                              |
| ID de l'offre pour le client<br>sQrEXitm<br>hftv5IXg<br>7f3yEO9y<br>3uvilVox<br>Aq4BgKAZ<br>n2m8EqXK                                    | D de la transaction<br>00541266<br>00541266<br>00541266<br>00541266<br>00541266<br>00541266<br>00541266                                     | Offre soumise par<br>jcote@wcitesting.org<br>jcote@wcitesting.org<br>jcote@wcitesting.org<br>jcote@wcitesting.org<br>jcote@wcitesting.org<br>jcote@wcitesting.org                                                 | jour (HE)<br>15:59:50<br>15:59:50<br>15:59:50<br>15:59:50<br>15:59:50<br>15:59:50                                                 | USD<br>USD<br>USD<br>USD<br>USD<br>USD<br>USD               | Prix offert<br>25,00<br>30,00<br>35,00<br>40,00<br>25,00<br>30,00                            | d'émission<br>10 000<br>10 000<br>10 000<br>10 000<br>20 000<br>20 000                              | Millésime<br>Présent<br>Présent<br>Présent<br>Présent<br>Futur<br>Futur                            | d'émission acceptées<br>10 000<br>10 000<br>10 000<br>10 000<br>20 000<br>20 000                    |
| ID de l'offre pour le client<br>sQrEXitm<br>hftv5IXg<br>7f3yEO9y<br>3uvilVox<br>Aq4BgKAZ<br>n2m8EqXK<br>NYovEADy                        | D de la transaction<br>00541266<br>00541266<br>00541266<br>00541266<br>00541266<br>00541266<br>00541266                                     | Offre soumise par<br>jcote@wcitesting.org<br>jcote@wcitesting.org<br>jcote@wcitesting.org<br>jcote@wcitesting.org<br>jcote@wcitesting.org<br>jcote@wcitesting.org                                                 | jour (HE)<br>15:59:50<br>15:59:50<br>15:59:50<br>15:59:50<br>15:59:50<br>15:59:50<br>15:59:50                                     | USD<br>USD<br>USD<br>USD<br>USD<br>USD<br>USD<br>USD        | Prix offert<br>25,00<br>30,00<br>35,00<br>40,00<br>25,00<br>30,00<br>35,00                   | d'émission<br>10 000<br>10 000<br>10 000<br>10 000<br>20 000<br>20 000<br>20 000<br>20 000          | Millésime<br>Présent<br>Présent<br>Présent<br>Présent<br>Futur<br>Futur<br>Futur                   | d'émission acceptées<br>10 000<br>10 000<br>10 000<br>20 000<br>20 000<br>20 000<br>20 000          |
| ID de l'offre pour le client<br>sQrEXitm<br>hftv5IXg<br>7f3yEO9y<br>3uvilVox<br>Aq4BgKAZ<br>n2m8EqXK<br>NYovEADy<br>9003YSBw            | D de la transaction<br>00541266<br>00541266<br>00541266<br>00541266<br>00541266<br>00541266<br>00541266<br>00541266<br>00541266             | Offre soumise par<br>jcote@wcitesting.org<br>jcote@wcitesting.org<br>jcote@wcitesting.org<br>jcote@wcitesting.org<br>jcote@wcitesting.org<br>jcote@wcitesting.org<br>jcote@wcitesting.org                         | jour (HE)<br>15:59:50<br>15:59:50<br>15:59:50<br>15:59:50<br>15:59:50<br>15:59:50<br>15:59:50<br>15:59:50                         | USD<br>USD<br>USD<br>USD<br>USD<br>USD<br>USD<br>USD        | Prix offert<br>25,00<br>30,00<br>35,00<br>40,00<br>25,00<br>30,00<br>35,00<br>40,00          | d'émission<br>10 000<br>10 000<br>10 000<br>20 000<br>20 000<br>20 000<br>20 000<br>20 000          | Millésime<br>Présent<br>Présent<br>Présent<br>Présent<br>Futur<br>Futur<br>Futur<br>Futur<br>Futur | d'émission acceptées<br>10 000<br>10 000<br>10 000<br>20 000<br>20 000<br>20 000<br>20 000          |
| ID de Pottre pour le client<br>sQrEXitm<br>hftv5lXg<br>7f3yEO9y<br>3uvilVox<br>Aq4BgKAZ<br>n2mBEqXK<br>NYovEADy<br>9003YSBw<br>0JPmL2jk | D de la transaction<br>00541266<br>00541266<br>00541266<br>00541266<br>00541266<br>00541266<br>00541266<br>00541266<br>00541266<br>00541266 | Offre soumise par<br>jcote@wcitesting.org<br>jcote@wcitesting.org<br>jcote@wcitesting.org<br>jcote@wcitesting.org<br>jcote@wcitesting.org<br>jcote@wcitesting.org<br>jcote@wcitesting.org<br>jcote@wcitesting.org | jour (HE)<br>15:59:50<br>15:59:50<br>15:59:50<br>15:59:50<br>15:59:50<br>15:59:50<br>15:59:50<br>15:59:50<br>15:59:50<br>15:59:50 | USD<br>USD<br>USD<br>USD<br>USD<br>USD<br>USD<br>USD<br>USD | Prix offert<br>25,00<br>30,00<br>35,00<br>40,00<br>25,00<br>30,00<br>35,00<br>40,00<br>33,00 | d'émission<br>10 000<br>10 000<br>10 000<br>20 000<br>20 000<br>20 000<br>20 000<br>20 000<br>5 000 | Millésime<br>Présent<br>Présent<br>Présent<br>Futur<br>Futur<br>Futur<br>Futur<br>Futur<br>Présent | d'émission acceptées<br>10 000<br>10 000<br>10 000<br>20 000<br>20 000<br>20 000<br>20 000<br>5 000 |

### FACTURE

La facture, sous forme d'un document PDF, fournit toutes les informations nécessaires à une entité pour effectuer le paiement. Elle affichera entre autres le nombre total d'unités d'émission acceptées, les sommes totales dues et les instructions de paiement. Elle est disponible dès la publication des résultats à tous les représentants de comptes de l'entité (Figure 51).

# Figure 51 – Facture

|                                                                                                    | WCLInc                                                                                                    |
|----------------------------------------------------------------------------------------------------|----------------------------------------------------------------------------------------------------|
| · · · · · · · · · · · · · · · · · · ·                                                                                                    | Viewer Church Methins, In                                                                                                    |
|                                                                                                    |                                                                                                    |
| Les ventes aux enchères tenues dans le cadre du système ou d<br>gaz à effet de serre sont administrées par Western Climate Initis<br>Tous les services financiers sont administrés par l'administrateu | lu programme de plafonnement et d'échange de droits d'émission de<br>ative, inc. (WCI, inc.), à titre de service aux gouvernements participants.<br>ur des services financiers de WCI, inc. |
| Conditions : le paiement est dû dans son intégralité dans les sep<br>Tous les paiements doivent être faits à l'administrateur des serv                                                                 | pt jours suivant la certification de la vente aux enchères citée ci-dessous.<br>vices financiers selon les instructions de virement fournies ci-dessous.                                    |
| Date de disponibilité des résultats                                                                                                    | 2021-05-25                                                                                                    |
| Nom de la vente aux enchères                                                                                                    | Joint Auction #1 May 2021                                                                                                    |
| Renseignements sur le participant à la vente aux enchères                                                                                                    |                                                                                                    |
| Dénomination sociale                                                                                                    | Entreprise QC11662                                                                                                    |
| Dénomination commerciale                                                                                                    | Dénomination commerciale QC11662                                                                                                    |
| Numéro de référence                                                                                                    | QC11662-05-24-2021                                                                                                    |
| Devise de la garantie financière soumise                                                                                                    | USD                                                                                                    |
| Renseignements sur la vente aux enchères                                                                                                    |                                                                                                    |
| Prix de vente final (millésime présent)                                                                                                    | USD 20,88                                                                                                    |
| Nombre d'offres acceptées (millésime présent)                                                                                                    | 0                                                                                                    |
| Nombre d'unités d'émission adjugées (millésime présent)                                                                                                    | 0                                                                                                    |
| Coût total des unités adjugées (milésime présent)                                                                                                    | USD 0,00                                                                                                    |
| Prix de vente final (millésime futur)                                                                                                    | USD 22,41                                                                                                    |
| Nombre d'offres acceptées (millésime futur)                                                                                                    | 0                                                                                                    |
| Nombre d'unités d'émission adjugées (millésime futur)                                                                                                    | 0                                                                                                    |
| Coût total des unités adjugées (millésime futur)                                                                                                    | USD 0,00                                                                                                    |
| Coût total des unités adjugées                                                                                                    | USD 0,00                                                                                                    |
| Renseignements sur le compte bancaire                                                                                                    |                                                                                                    |
| Nom du compte services des financiers                                                                                                    | Entreprise QC11662                                                                                                    |
| Numéro de compte général                                                                                                    | QC11662-62557                                                                                                    |
| Numèro de compte des services financiers                                                                                                    |                                                                                                    |
| Valeur de la garantie financière soumise par virement                                                                                                    | USD 2 000 000,00                                                                                                    |
|                                                                                                    |                                                                                                    |

# SECTION VI – RESSOURCES ET SOUTIEN

# **RESSOURCES UTILES**

Si vous avez des questions ou désirez obtenir des renseignements supplémentaires, vous pouvez cliquer sur l'onglet « FAQ et ressources » situé dans le haut à droite de l'écran de la page d'accueil. Cette page contient une foire aux questions dans l'onglet « FAQ » (Figure 52) ainsi que des liens vers des renseignements utiles dans l'onglet « RESSOURCES » (Figure 53), notamment le guide des ventes aux enchères et le plus récent webinaire sur les ventes aux enchères ou les ventes de gré à gré.

### Figure 52 – FAQ de la plateforme de vente aux enchères

| Plateforme de vente aux enchères de WCI, inc.                                                                                                    | Français 🛩 Bienvenue, Prénom22107 🛩                                                                                                    |
|----------------------------------------------------------------------------------------------------|----------------------------------------------------------------------------------------------------|
| Accueil Rapports Évènements 🗸                                                                                                    | FAQ et ressources                                                                                                    |
| Bienvenue sur la plateforme de vente aux e                                                                                                    | enchères de WCI, inc.                                                                                                    |
| FAQ et ressources - Québec                                                                                                    |                                                                                                    |
| <ul> <li>&gt; Quand les ventes aux enchères ont-elles lieu?</li> <li>&gt; Quand les ventes de gré à gréont-elles lieu?</li> <li>&gt; Qui peut participer aux ventes aux enchères et aux ventes de gré à gré?</li> <li>&gt; De quelle façon les éventuels enchérisseurs sont-ils avisés des évènements à venir?</li> <li>&gt; Comment fait-on pour participer à un évènement?</li> </ul> | Pour de l'Information supplémentaire concernant la soumission d'une<br>Inscription dans CITSS, consultez le site Web du ministère de<br>l'Environnement et de la Lutte contre les changements climatiques.<br>Pour de l'Information supplémentaire concernant l'utilisation de la<br>plateforme de vente aux enchéres, consultez le guide de l'utilisateur<br>dans l'onglet « RESSOURCES ».<br>Pour toute autre question, veuillez communiquer avec la Direction du<br>marché du carbone :<br>418 521-3868, poste 7400<br>1800 561-1616, poste 7400<br>EncheresGES-qo@environnement.goux.qc.ca |

Figure 53 – Ressources de la plateforme de vente aux enchères

| FAQ et ressources - Québec                                                                                                    |                                                                                                    |
|----------------------------------------------------------------------------------------------------|----------------------------------------------------------------------------------------------------|
| FAQ RESSOURCES                                                                                                    |                                                                                                    |
| Guide de l'utilisateur<br>Guide CITSS 7 - Inscription aux ventes du gouvernement<br>mai 20, 2021<br>Guide de l'utilisateur - Plateforme de vente aux enchères<br>mai 20, 2021 | Pour de l'information supplémentaire concernant la soumission<br>d'une inscription dans CITSS, consultez le site Web du ministère<br>de l'Environnement et de la Lutte contre les changements<br>climatiques. Pour de l'information supplémentaire concernant<br>l'utilisation de la plateforme de vente aux enchères, consultez le<br>guide de l'utilisateur dans l'onglet « RESSOURCES ». Pour toute |
| Présentation<br>Formation à l'intention des participants à une vente aux enchères conjointe<br>mai 20, 2021                                                                   | autre question, veuillez communiquer avec la Direction du<br>marché du carbone : 418 521-3868, poste 7400 1 800 561-1616,<br>poste 7400 EncheresGES-qc@environnement.gouv.qc.ca                                                                                                    |
| RESSOURCES ADDITIONNELLES<br>Calendrier type d'une vente aux enchères<br>mai 20, 2021<br>Modèle de lettre de crédit<br>mai 20, 2021                                           |                                                                                                    |

# NOUS JOINDRE

Pour toute question concernant la plateforme de vente aux enchères, veuillez communiquer avec l'équipe de soutien de la plateforme de vente aux enchères de WCI, inc. en cliquant sur « Nous joindre » au bas de chaque page (Figure 54).

# Figure 54 – Nous joindre

| Nous joindre<br>Si vous ne trouvez pas la réponse que vous recherchez dans la FAQ, vous pouvez nous soumettre votre question en saisissant votre nom, votre numéro de téléphone,<br>votre adresse courriel et votre question dans les champs prévus à cet effet.<br>Veuillez ne pas envoyer de renseignements personnels ou confidentiels par courriel. Ce moyen de communication n'est pas sécurisé. Si vous devez transmettre des<br>renseignements personnels ou confidentiels ou des documents contenant de tels renseignements par voie électronique, veuillez communiquer avec le personnel de<br>votre gouvernement. |                                                                         |                              |  |
|----------------------------------------------------------------------------------------------------|-------------------------------------------------------------------------|------------------------------|--|
|                                                                                                    | Nom *                                                                   | Téléphone *                  |  |
|                                                                                                    | Prénom22107 Nom22107                                                    | 3456722107                   |  |
|                                                                                                    | Adresse courriel *                                                      |                              |  |
|                                                                                                    | Message *                                                               |                              |  |
|                                                                                                    | Inscrivez votre message                                                 |                              |  |
|                                                                                                    |                                                                         | EFFACER LE BROUILLON ENVOYER |  |
| À propos de WCl, inc. Droits d'aute                                                                                                    | ur © 2022 Conditions d'utilisation Politique de confidentialité Nous jo | indre                        |  |